# Netfinity システム管理 PCI アダプター

SA88-6892-00 (英文原典:00N9115)

情報

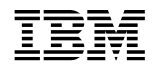

SA88-6892-00 (英文原典:00N9115)

情報

- お願い -

本書に記載されている情報および製品 (またはプロダクト)をお使いになる際は、その前に必ずこのサーバー・ライブラリーの "特記事項および安全情報"の項の一般情報をお読みください。

#### 弟1版(1999年8月)

本書において、日本では発表されていないIBM製品(機械およびプログラム)、プログラミング、およびサービスについて言及または説明する場合があ ります。しかし、このことは、IBMがこのようなIBM製品、プログラミング、およびサービスを、必ずしも日本で発表する意図であることを示すもので はありません。

本マニュアルについてご意見やご感想がありましたら

http://www.ibm.com/jp/manuals/main/mail.html

からお送りください。今後の参考にさせていただきます。 なお、日本 IBM 発行のマニュアルはインターネット経由でもご購入いただけます。詳しくは

http://www.infocr.co.jp/ifc/books/

をご覧ください。(URL は、変更になる場合があります)

 原 典: 00N9115 Netfinity Advanced System Management PCI Adapter Information
 発 行: 日本アイ・ビー・エム株式会社

担 当: ナショナル・ランゲージ・サポート

#### 第1刷 1999.9

©Copyright International Business Machines Corporation 1999. All rights reserved.

| 第1章 はじめに                                                                                                    | 1    |
|----------------------------------------------------------------------------------------------------|------|
| 必須のデバイス・ドライバー                                                                                                    | 1    |
| デバイス・ドライバー導入の説明                                                                                                    | 2    |
|                                                                                                    |      |
| 第2章 Netfinity システム管理 PCI アダプターの紹介                                                                                         | 5    |
| ネットワーク・ゲートウェイとしてのシステム管理 PCI アダプターの使用                                                                                      | 6    |
| システム管理の始動                                                                                                    | 7    |
| シリアル、TCP/IP、または ASM インターコネクト接続を使用したリモート管理                                                                                 | 8    |
| 構成情報                                                                                                    | 9    |
| 構成の設定                                                                                                    | . 10 |
| モデム設定                                                                                                    | . 15 |
| ネットワーク設定                                                                                                    | . 20 |
| リモート・アラート設定                                                                                                    | . 21 |
| SNMP 設定                                                                                                    | . 25 |
| イベント・ログ                                                                                                    | . 27 |
| 稼動パラメーター                                                                                                    | . 28 |
| システム電源制御                                                                                                    | . 29 |
| リモート POST コンソール                                                                                                    | . 30 |
| Netfinity システム管理 PCI アダプター・マイクロコードの更新                                                                                     | . 31 |
|                                                                                                    |      |
| 第3章 Netfinity マネージャーをもたないシステム管理ハードウェアの構成                                                                                  | . 33 |
| Alert Settings (アラートの設定)                                                                                                  | . 34 |
| Dial In/Out Settings (ダイヤルイン/アウトの設定)                                                                                      | . 34 |
| General Settings (一般の設定)                                                                                                  | . 35 |
| Modem Settings (モデムの設定)                                                                                                   | . 36 |
| Network Settings (ネットワークの設定)                                                                                              | . 36 |
| SNMP Settings (SNMP の設定)                                                                                                  | . 36 |
| 笠4寺 Nieteriter フゥージェーナナたわいシュニノ笠田 DCI フゲプク の住田                                                                             | 20   |
| 第4章 Neuminy マネーシャーをもたないシステム自注 $PCI アクノウーの使用$                                                                              | . 39 |
| Netfinity システム管理 PCL アダプターへの直接接続の確立                                                                                       | . 39 |
| Netimity シスノム自住 FCI アラノラーのスーユー                                                                                            | . 40 |
| System Fower (シスノム電泳)] ノニューの医抗項日                                                                                          | . 41 |
| $ DOOL(() = F) ] / = 1 = の 医 小項日   H = - F \cdot F = F \cdot F = F \cdot F \cdot F = F \cdot F \cdot F = F \cdot F \cdot$ | . 42 |
|                                                                                                    | . 44 |
| 付録A. ダイナミック接続マネージャー                                                                                                    | 47   |
| モデムの構成                                                                                                    | 48   |
| リモート・アクセスの使用可能化                                                                                                    | . 50 |
| ダイナミック接続マネージャー・エントリーの作成                                                                                                   | . 51 |
| J =                                                                                                    | . 54 |
| リモート・システムへのアクセス (システム管理インターコネクト・リンク)                                                                                      | . 55 |
| 初期設定ストリングの指針                                                                                                    | . 56 |
|                                                                                                    |      |
| 付録 <b>B.</b> システム管理インターコネクト・ネットワークのセットアップと使用                                                                              | . 59 |
| システム管理インターコネクト・アラート送信                                                                                                    | . 60 |
|                                                                                                    |      |

| システム         | <b>△管理インターコネクト構成の例</b>           | 61 |
|--------------|----------------------------------|----|
| 付録C.         | Netfinity サーバー・フロント・パネル・アラート・コード | 65 |
| 付録 <b>D.</b> | 索引                               | 67 |

# 第1章 はじめに

この項には、IBM® Advanced System Management for Netfinity® Manager<sup>™</sup> (Netfinity マネージャー用 IBM システム管理)の導入、始動、および使用についての説明が記載されて います。これらの説明には、構成ユーティリティーの導入方法および Netfinity システム管理 PCI アダプター が必要とするデバイス・ドライバーの導入方法の詳細が含まれています。こ の項は、Netfinity マネージャーまたは Client Services for Netfinity Manager (Netfinity マ ネージャー用クライアント・サービス) と一緒にシステム管理を導入し使用する方を対象に書 かれています。

また、この項には Netfinity システム管理 PCI アダプター を Netfinity マネージャーなしで 使用する場合の説明も記載されています。

- 重要! -

- システム管理サービスは、Netfinity マネージャーと一緒に導入すれば、Netfinity シ ステム管理 PCI アダプターを使用して得られるもっとも広範囲の機能を提供しま す。Netfinity マネージャーはこのサーバーに含まれています。Netfinity マネージャ ーを導入しない場合には、Netfinity システム管理 PCI アダプターの高度な機能の多 くを使用することはできません。Netfinity マネージャーの導入方法については、こ のサーバー・ライブラリーの "ServerGuide と Netfinity マネージャー"の項を参照 してください。
- サーバー・ライブラリーの項では、Netfinity システム管理 PCI アダプターと一緒 にシステム管理サービスを使用する方法を説明します。このアダプターはご使用の Netfinity サーバーに含まれています。また、このサービスを使用して以下のハード ウェアを含む、他のシステム管理ハードウェアを管理することもできます。
  - PC Server システム管理アダプター・オプション
  - Netfinity システム管理プロセッサー (Netfinity 5000、Netfinity 5500、および Netfinity 5500 M10 に統合されている)

システム管理サービスとともに使用できるフィーチャーは、管理対象のシステム管理 ハードウェアによって異なります。Netfinity システム管理 PCI アダプター以外のシ ステム管理ハードウェアと一緒にシステム管理サービスを使用する場合の詳細につい ては、使用されるハードウェアに含まれている資料またはサーバーに含まれているサ ーバー・ライブラリーを参照してください。

# 必須のデバイス・ドライバー

次のデバイス・ドライバーが必要となります。

- OS/2 オペレーティング・システムの場合: IBMSPO.DLL および IBMSPO.SYS
- Microsoft Windows NT オペレーティング・システムの場合: IBMSPW.DLL および IBMSPW.SYS
- Novell NetWare オペレーティング・システムの場合: IBMSPN.NLM

# デバイス・ドライバー導入の説明

Netfinity システム管理 PCI アダプターが正しく機能するのに必要なデバイス・ドライバーは、次のいずれかの方法で導入できます。

ServerGuide Netfinity アプリケーション CD を使用する (OS/2 および Windows NT のみ)。

ServerGuide Netfinity アプリケーション CD を使用してデバイス・ドライバーを導入するには、この CD に付属の説明に従ってください。

 ServerGuide ディスケット・ファクトリー CD を使用してデバイス・ドライバーを導入 するのに必要となるディスケットを作成する (OS/2、Windows NT、NetWare、または UNIXWare)。

*Netfinity Advanced System Management Device Driver Diskette* を作成する必要があります。

注: このディスケットには、Netfinity システム管理 PCI アダプター・ハードウェアを 含んでいる Netfinity サーバーでサポートされているすべてのオペレーティング・ システムについてのデバイス・ドライバーの情報が入っています。

これらのディスケットを作成するには、ServerGuide ディスケット・ファクトリー CD で提供されている説明に従ってください。

OS/2 または Windows NT を導入している場合には、ServerGuide Netfinity アプリケーショ ン CD を使用してデバイス・ドライバーを導入できます。デバイス・ドライバーの導入を完 了するために指定の追加のステップを実行する必要はありません。

注: NetWare または UnixWare を導入している場合には、ServerGuide ディスケット・フ ァクトリー CD を使用して作成したデバイス・ドライバーを使用する必要があります。

ディスケット・ファクトリーを使用してディスケットを作成し、手操作でデバイス・ドライ バー導入することを選択する場合には、次の説明に従ってデバイス・ドライバーの導入を完 了してください。

- 1. Netfinity Advanced System Management Device Driver Diskette というラベルの付いた ディスケットを基本ディスケット・ドライブに挿入する。
  - 注: 詳細については、ディスケットの README ファイルを見てください。
- 2. オペレーティング・システム固有のウィンドウまたは全画面をオープンする。
- 3. 次のコマンドを入力して、次に、Enter を押す。
  - OS/2 オペレーティング・システムの場合: a:¥os2¥setup
  - Microsoft Windows NT オペレーティング・システムの場合: a:¥nt¥setup
  - Novell NetWare オペレーティング・システムの場合: load a: ¥netware ¥setup
- デバイス・ドライバー (ファイル) が入れられる位置 (パスとディレクトリー) を示し、 このファイルを違う位置に入れたいかどうかを尋ねるプロンプトが出ます。
  - 示されたディレクトリーにファイルを入れたい場合には、Enter を押します。
  - 異なるディレクトリーにファイルを入れたい場合には、希望するディレクトリー名 をタイプして、次に Enter を押します。必ず有効なディレクトリー名を使用し、プロンプトが表示されたら全パスを含めてください。

- 5. 使用しているオペレーティング・システムに必要なデバイス・ドライバー (ファイル)を ハード・ディスク上の、ステップ 4 で選択したディレクトリーにコピーします。
  - OS/2 オペレーティング・システムの場合、CONFIG.SYS ファイルが更新されます。
  - Microsoft Windows NT オペレーティング・システムの場合、レジストリーは更新 され、すべてのデバイス・ドライバーが自動的にロードされます。デバイス・ドラ イバーは、即座に実行されます。
  - Novell NetWare オペレーティング・システムの場合、AUTOEXEC.NCF ファイル が更新されます。
- 6. ディスケットをディスケット・ドライブから取り除きます。
- Microsoft Windows NT オペレーティング・システムの場合には、デバイス・ドライバーの導入プロシージャーは完了しています。
- 8. OS/2 オペレーティング・システムまたは Novell NetWare オペレーティング・システム の場合:
  - a. ご使用のオペレーティング・システムの遮断プロシージャーを実行してください。 説明については、オペレーティング・システムの資料を参照してください。
  - b. Ctrl+Alt+Del を押してサーバーを再始動します。デバイス・ドライバーが自動的に ロードされます。デバイス・ドライバーは、即座に実行されます。デバイス・ドラ イバーの導入プロシージャーは完了しています。

#### 注:

- ご使用のサーバーの最新のデバイス・ドライバーを入手するには、WWW の http://www.ibm.com/support/ にアクセスしてこれらのファイルをサーバーにダウンロー ドします。
- ServerGuide Netfinity アプリケーション CD に入っている、IBM アップデート・コネ クターを導入して、ご使用のシステムで自動デバイス・ドライバーと BIOS アップデー トを使用可能にできます。アップデート・コネクターを導入するには、このサーバー・ ライブラリーの "ServerGuide と Netfinity マネージャー"の項の「アプリケーション・ プログラムの導入」の項に記載の説明に従ってください。
  - 注: アップデート・コネクターが提供する更新サポートは、ご使用のサーバー上で稼働 しているオペレーティング・システムによって異なります。詳細については、この サーバー・ライブラリーの "ServerGuide と Netfinity マネージャー"の項の「ア プリケーション・プログラムの導入」の項を参照してください。

# 第2章 Netfinity システム管理 PCI アダプターの紹介

この章には、ご使用のサーバーに含まれている Netfinity システム管理 PCI アダプターに関 する情報が記載されています。また、この章では、Netfinity マネージャー用のシステム管理 サービスを使用して、構成、モデム、ネットワーク、および自動ダイヤルアウトの設定値を 変更する方法も説明します。

システム管理サービスを用いて、システム管理イベント (POST、ローダー、およびオペレー ティング・システムのタイムアウトまたは上限温度、電圧、および損傷のアラートなど)を構 成設定することができます。これらのイベントのどれかが発生した場合、システム管理サー ビスを構成設定して Netfinity アラートを次の 5 つのいずれかの方法で自動的に送信できま す。

- モデムを使用して別の Netfinity システムへ
- 標準の数字ページャーへ
- 英数字ページャーへ(日本では、このサービスはありません)
- TCP/IP ネットワーク接続を使用している Netfinity マネージャー・システムへ (Netfinity システム管理 PCI アダプターでシステム管理を使用している場合だけ使用可 能)
- SNMP フォーマットの SNMP ベースのシステム管理システムへ (Netfinity システム管理 PCI アダプターでシステム管理を使用している場合だけ使用可能)

このサービスを用いて、システムのモデムを使用してダイヤルアウトして、リモート・シス テムのシステム管理 PCI アダプターまたはシステム管理プロセッサーに直接アクセスおよび 制御できます。リモート・システムに Netfinity システム管理 PCI アダプターが導入されて いてこのアダプターが TCP/IP ネットワークに接続されている場合には、ダイナミック接続 マネージャー・サービス (Netfinity マネージャーおよびシステム管理サービスと一緒に導入 されている)を使用して、Netfinity マネージャー・システムから Netfinity システム管理 PCI アダプターとの TCP/IP リンクをオープンできます。最後に、ご使用の Netfinity シス テム管理 PCI アダプターまたはシステム管理プロセッサーがシステム管理 (ASM) インター コネクト・ネットワークに接続されている場合、またはシステム・モデムまたは TCP/IP 接 続を使用して接続しているリモートの Netfinity システム管理 PCI アダプター アダプターま たはシステム管理プロセッサーが ASM インターコネクト・ネットワークに接続されている 場合、この接続を使用して、ASM インターコネクト・ネットワークに接続されている任意の 他のシステムのシステム管理 PCI アダプターまたはシステム管理プロセッサーにアクセスし 管理することができます。詳細については、47ページの付録A、『ダイナミック接続マネー ジャー』を参照してください。

| 第22万法管理 - 65 NHGAN<br>オプション(2) ヘルグほう |  |
|--------------------------------------|--|
| 2311157-5-                           |  |
| 🛛 🔐 सर्द्धांश                        |  |
| ල <u>දීකා</u> ඇතුබහුළ                |  |
| ■ 1~04+05                            |  |
| メンステム電源制御                            |  |
| Ne→ POST コンソール                       |  |
|                                      |  |
|                                      |  |
|                                      |  |
|                                      |  |
| My Retinity への確抗                     |  |

図 1. システム管理サービス

さらに、システム管理を用いて、システム管理アダプターまたはプロセッサーが含まれてい るリモート・システム上でパワーオン・セルフテスト (POST) 中に生成されたすべてのテキ ストをリモートでモニターしたり、記録したり、再生することができます。POST 中にリモ ート・システムをモニターしている間に、キーボードからコマンドを入力でき、入力された コマンドはリモート・システムに中継されます。

# ネットワーク・ゲートウェイとしてのシステム管理 PCI アダプターの使用

システム管理プロセッサーとシステム管理 PCI アダプターの両方があるシステムでは、アダ プターはイーサネットまたはトークンリング・ネットワーク・ゲートウェイとして (または共 用モデム資源として)機能します。この構成では、システム管理プロセッサーがすべてのアラ ート、タイムアウト、および他のシステム管理情報を生成します。このデータは、プロセッ サーとアダプター間の ASM インターコネクト接続を使用してシステム管理 PCI アダプター に中継されます。次にアダプターは、イーサネットまたはトークンリング・ネットワーク上 の他のシステムにこの情報を送信します (または、モデムのシリアル接続を使用してこのデー タを送信します)。

システム管理 PCI アダプターとシステム管理プロセッサーの両方があるシステムを構成する とき、すべてのシステム管理の設定値(リモート・アラートの設定値やタイムアウト設定値な ど)は、システム管理プロセッサーに構成設定する必要があります。しかし、TCP/IP を使用 してシステム管理 PCI アダプターと通信する前に、アダプターとのシリアル接続または ASM インターコネクト接続をまず確立して、ネットワーク設定値を構成設定しなければなり ません。シリアル接続または ASM インターコネクト接続の確立については、47ページの付 録A、『ダイナミック接続マネージャー』を参照してください。ネットワーク設定値を構成設 定については、20ページの『ネットワーク設定』を参照してください。

#### システム管理の始動

システム管理サービスを始動するには、「Netfinity サービス・マネージャー」ウィンドウの システム管理アイコンをダブルクリックします。次に、「システム管理」ウィンドウで選択 可能な選択項目のどれでもダブルクリックすると、必要とする機能または構成情報にアクセ スできます。

- 注: これによって、ローカル・システム上でシステム管理が始動し、ご使用のシステムだけ に導入されているシステム管理 PCI アダプターまたはシステム管理プロセッサーの構 成設定と管理が可能になります。リモート・システムのシステム管理 PCI アダプター またはシステム管理プロセッサーをアクセス、構成設定、および管理するには、ダイナ ミック接続マネージャーを使用することによってリモート・システムとの接続をまず確 立する必要があります。ダイナミック接続マネージャーの使用については、47ペー ジの付録A、『ダイナミック接続マネージャー』を参照してください。
- 構成情報をダブルクリックして、ランダム・アクセス・メモリー (RAM) マイクロコード、読み取り専用メモリー (ROM) マイクロコード、およびデバイス・ドライバー情報を含む、Netfinity システム管理 PCI アダプターについての詳細な情報を表示します。構成情報の詳細については、9ページの『構成情報』を参照してください。
- 構成の設定をダブルクリックして、Netfinity システム管理 PCI アダプターの多くのフィ ーチャーを構成します。これらのフィーチャーには、システム識別データ、ダイヤルイ ン・セキュリティー設定値、システム管理プロセッサーのクロックが報告する日時、タ イムアウト値と遅延値、およびモデム設定値が含まれます。構成設定値については、10 ページの『構成の設定』を参照してください。
- リモート・アラート設定をダブルクリックして、システム管理アラート送信機能を構成 します。リモート・アラート設定値については、21ページの『リモート・アラート設 定』を参照してください。
- イベント・ログをダブルクリックして、Netfinity システム管理 PCI アダプターのイベント・ログの内容を表示します。すべてのリモート・アクセスの試行および発生したダイヤルアウト・イベントについての情報は、イベント・ログに記録されます。イベント・ログについては、27ページの『イベント・ログ』を参照してください。
- 稼動パラメーターをダブルクリックして、Netfinity システム管理 PCI アダプターがモニ ターした多くのシステム管理コンポーネントの現行の値または状況を表示します。稼動 パラメーターについては、28ページの『稼動パラメーター』を参照してください。
- システム電源制御をダブルクリックして、Netfinity システム管理 PCI アダプターにシステムの電源を切ったり、システムを再始動したり、システムの電源を入れるように指示します。システム電源制御については、29ページの『システム電源制御』を参照してください。
- リモート POST コンソールをダブルクリックして、Netfinity システム管理 PCI アダプ ターのあるリモート・システム上で POST 中に生成したすべてのテキスト出力をリモー トでモニター、記録、および再生します。リモート POST の使用については、30ペー ジの『リモート POST コンソール』を参照してください。

オプション プルダウン・メニューでご使用の Netfinity システム管理 PCI アダプターのマイ クロコードを更新するには、マイクロコードの更新... を選択し、次に システム管理を選択し ます。マイクロコードの更新については、31ページの『Netfinity システム管理 PCI アダプ ター・マイクロコードの更新』を参照してください。

#### シリアル、TCP/IP、または ASM インターコネクト接続を使用したリモート管理

ご使用のシステムのモデム、TCP/IP、または ASM インターコネクト・ネットワーク接続を 使用して、リモート・システム上でシステム管理 PCI アダプターまたはシステム管理プロセ ッサーをアクセスし管理したい場合には、ダイナミック接続マネージャーを使用して次のこ とを行います。

- リモート・システムとのシリアル接続を確立する
- リモート・サーバーに導入されている Netfinity システム管理 PCI アダプターとの TCP/IP または ASM インターコネクト・リンクを確立する
- リモート・サーバーに導入されているシステム管理プロセッサーとの ASM インターコ ネクト・リンクを確立する

次に、システム管理サービスを始動してください。また、ダイナミック接続マネージャーを 使用して、別のシステムへのヌル・モデム接続を確立することもできます。最後に、ダイナ ミック接続マネージャーを使用してリモート Netfinity システム管理 PCI アダプターとのシ リアルまたは TCP/IP 接続を確立し、次にこの Netfinity システム管理 PCI アダプターを" パススルー"し、ASM インターコネクト・ネットワークを使用してリモート Netfinity シス テム管理 PCI アダプターに接続されているシステム管理アダプターまたはシステム管理プロ セッサーにアクセスし管理することができます。ダイナミック接続マネージャーについて は、47ページの付録A、『ダイナミック接続マネージャー』を参照してください。

#### 注:

- ダイナミック接続制御エントリーを作成するときには、「Netfinity ダイナミック接続マ ネージャー」ウィンドウの システム管理プロセッサー チェック・ボックスを必ずチェッ クしてください。このチェック・ボックスをチェックしなければ、リモート Netfinity シ ステム管理 PCI アダプターとの接続は失敗します。ヌル・モデム接続と TCP/IP リン ク・エントリーは、このボックスのチェックを必要としません。
- ネットワーク接続での TCP/IP リンクは、システム管理とダイナミック接続マネージャーを使用して、ネットワークに接続されている Netfinity システム管理 PCI アダプターに直接アクセスするときにだけ使用可能です。
- 3. ASM インターコネクト接続を使用できるのは、次の場合だけです。
  - システム管理とダイナミック接続マネージャーを使用して、ご使用のシステム (Netfinity 7000 M10 だけ) に導入した Netfinity システム管理 PCI アダプターに直 接アクセスする場合。
  - システム管理とダイナミック接続マネージャーを使用して、ユーザーのシステム管理アダプターまたはプロセッサーが接続されている同じ ASM インターコネクト・ネットワークに接続されているシステム管理アダプターまたはシステム管理プロセッサーにアクセスする場合 または
  - ASM インターコネクト・ネットワーク上の他のシステム管理アダプターまたはプロ セッサーに接続されているリモート Netfinity システム管理 PCI アダプターとのシ リアル接続、ヌル・モデム接続、または TCP/IP リンクを最初に確立している場 合。
- ダイナミック接続マネージャーを使用してシステム管理サービスが使用するダイナミック接続エントリーを構成設定する場合、システム管理プロセッサーまたはアダプターをアクセスするためのログイン ID とパスワードを入力します。これはリモート・システ

ム上の Netfinity マネージャー・サービスをアクセスするためのユーザー ID とパスワードではありません。

- ダイナミック接続マネージャー・エントリーを作成して、リモート・システムのシステム管理プロセッサーまたはアダプターとのヌル・モデム接続を確立する場合、ポート・ボーレート値 (ダイナミック接続マネージャー・サービスを使用して構成されている)
   を、ターゲット・システムの ボーレート値 (システム管理サービスを使用して構成されている)
   に必ず一致するように設定します。ポート・ボーレートとボーレートの値が一致しない場合には、接続は失敗します。
- モデムを介して接続され、シリアル接続が切断された場合、ダイナミック接続マネージャーはキャリアの消失を検出し、次にウィンドウにキャリアが検出されませんと表示します。ダイナミック接続マネージャーは、ここでシリアル接続を自動的に再度確立を試みます。
- Netfinity マネージャー V5.20.5 およびそれ以降でインターコネクト機能を使用するには、「システム管理」サービスを起動後、「オプション」メニューから、「インターコネクト」→「接続」と実行します。ダイナミック接続マネージャーは使用しませんので、ご注意ください。

#### 構成情報

「構成情報」ウィンドウ (図2に示す)は、RAM マイクロコード、ROM マイクロコード、およびデバイス・ドライバー情報を含む、Netfinity システム管理 PCI アダプターについての詳細な情報を表示します。

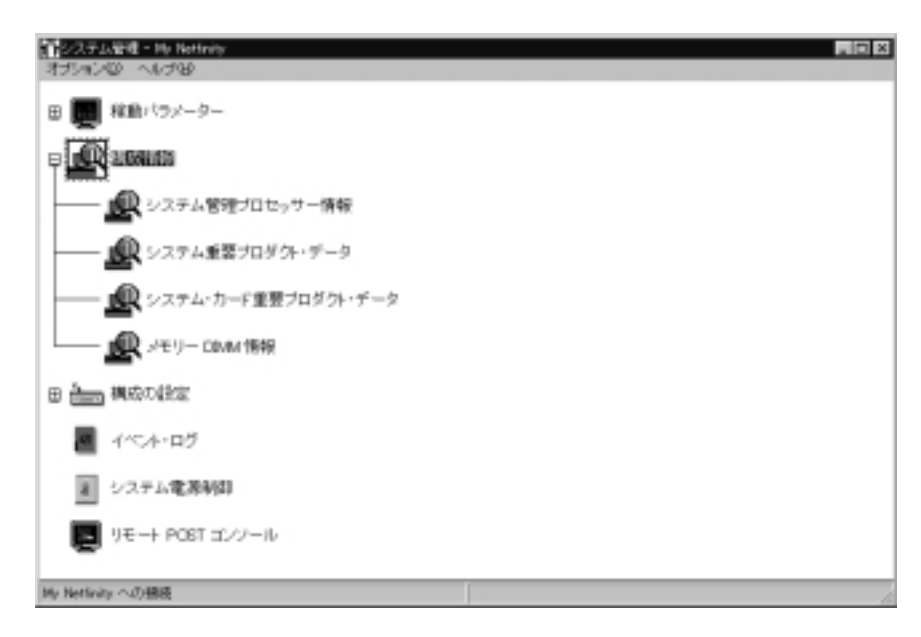

図 2. 「構成情報」ウィンドウ

# 構成の設定

「構成の設定」ウィンドウ(11ページの図3を参照)の入力フィールドを使用して、ご使用の Netfinity システム管理 PCI アダプターの多くのフィーチャーを構成設定します。これらのフ ィーチャーには、システム識別データ、ダイヤルイン・セキュリティー設定値、システム管 理プロセッサーのクロックが報告する日時、タイムアウト値と遅延値、モデム設定値、およ びネットワーク設定値が含まれます。

「構成の設定」ウィンドウには次のグループまたはフィールドが含まれています。

- システム識別
- ダイヤルイン設定値
- システム管理プロセッサー・クロック
- POST タイムアウト
- ローダー・タイムアウト
- O/S タイムアウト
- 電源オフ遅延

また、このウィンドウには モデム ボタンとネットワーク ボタンもあります。モデムをクリ ックして「モデム設定」ウィンドウ(15ページの『モデム設定』を参照) をオープンします。 ネットワークをクリックして「ネットワーク設定」ウィンドウ (20ページの『ネットワーク設 定』を参照) をオープンします。

注: ネットワーク設定の構成がサポートされているのは、Netfinity システム管理 PCI アダ プターについてだけです。システム管理を使用して Netfinity システム管理 PCI アダプ ターのアクセスまたは管理をしないのであれば、ネットワーク ボタンは使用できませ ん。

## システム識別グループ

システム識別グループには、Netfinity システム管理 PCI アダプターが含まれているシステム を識別するのに役立つ 2 つのフィールドがあります。

| フィールド | 説明                                                                                                    |
|-------|----------------------------------------------------------------------------------------------------|
| 名前    | このフィールドを使用してシステムの名前、システム・ユーザーの名前、連絡先の名前を入力しま<br>す。この情報は、送信された Netfinity アラートおよび英数字ページャーに送信されたメッセージに<br>含まれて、このアラートを生成したシステムの識別に役立たせます。                                       |
| 番号    | このフィールドを使用して特定のシリアルまたは識別番号でシステムを指定したり、システムにダイ<br>ヤルするのに使用する電話番号を記録したり、連絡先の電話番号を指定します。この情報は、送信さ<br>れた Netfinity アラートおよび数字ページャーに送信されたメッセージに含まれて、このアラートを<br>生成したシステムの識別に役立たせます。 |

| 構成設定 - My Netfinity                   | ×                                                       |  |  |
|---------------------------------------|---------------------------------------------------------|--|--|
| システム識別                                | システム管理プロセッサ クロック                                        |  |  |
| 名前: My Netfinity                      | 時刻 14章: 16章: 37章                                        |  |  |
| 番号:                                   | 日付 <u>9年</u> / <u>24年</u> / <u>1999年</u><br>ロクロックの設定(S) |  |  |
| ダイヤルインの設定                             |                                                         |  |  |
| 構成するユーザ プロファイル 14                     | POST 97679ト: 0日 使用不可                                    |  |  |
| ログインID: USERID                        | D-ダータイムアウト: 0 日本 使用不可                                   |  |  |
| バスワードの設定(P)                           | O/S タイムアウト: □€ 使用不可                                     |  |  |
| 最終 ログイン:1999/09/07                    | 電源力遅延: 30+ 秒                                            |  |  |
| ここの取り専用アクセス(0)                        |                                                         |  |  |
| □ ダイヤル バック使用可能( <u>D</u> )            |                                                         |  |  |
| 番号:                                   |                                                         |  |  |
| 適用(A) 最新表示(R) リセット(T) キャンセル(C) ヘルプ(H) |                                                         |  |  |

図 3. 「構成設定」ウィンドウ

これらのフィールドに表示された情報を変更するには、次のようにします。

- 1. 名前または番号フィールドには、記録したいシステム情報をタイプします。
- 2. 適用をクリックしてこの情報を保管します。

# ダイヤルインの設定グループ

ダイヤルインの設定グループで使用できるフィールドを使用してダイヤルイン・サポートを 使用可能または使用不能にしたり、ユーザーが Netfinity システム管理 PCI アダプターにダ イヤルインしてアクセスできるようにします。ダイヤルインの設定グループには、次の項目 があります。

| 項目                 | 説明                                                                                                    |
|--------------------|----------------------------------------------------------------------------------------------------|
| 構成するユーザー<br>プロファイル | スピン・ボタンを使用して、構成したいユーザー・プロファイルを選択します。このサービス<br>は、12 個までの別個のプロファイルをサポートします。                                                                                                    |
| ログイン ID            | このフィールドには、リモート・ユーザーが使用するログイン ID をタイプします。12 個まで<br>のログイン ID を構成設定できます。(このフィールドは大文字と小文字を区別します。)                                                                                                |
|                    | 注: ログイン ID は、リモートで Netfinity システム管理 PCI アダプターにアクセスする場合に必要があります。                                                                                                    |
| パスワードの設定           | リモート・ユーザーが Netfinity システム管理 PCI アダプターにアクセスできるようにするた<br>めにはパスワードをログイン ID とともに指定する必要があります。ログイン ID を入力した<br>後、パスワードの設定をクリックして「パスワードの設定」ウィンドウをオープンします。<br>(「パスワードの設定」ウィンドウのフィールドは大文字と小文字を区別します。) |
|                    | 注: このパスワードは、長さが 5-8 文字で、少なくとも 1 桁は数字が含まれる必要がありま<br>す。                                                                                                    |
| 最終ログイン             | リモート・ユーザーによって最後にログインが成功した日時を示します。                                                                                                    |
| 読み取り専用<br>アクセス     | 読み取り専用アクセス チェック・ボックスをチェックすると、選択されるプロファイルをもつ<br>ユーザーは、アクセスが許可されたとき、Netfinity システム管理 PCI アダプターのどの設定<br>値も変更できません。しかし、このユーザーは、パスワード以外のすべての現在の構成設定お<br>よび設定値を見ることができます。                          |
| ダイヤルバック<br>使用可能    | ダイヤルバック使用可能チェック・ボックスをチェックすると、Netfinity システム管理 PCI<br>アダプターは、選択されたプロファイルをもつユーザーがログインすると同時に接続を自動的<br>に終了し、続いて 番号フィールドに入力されている電話番号を使用してダイヤルし、リモー<br>ト・システムとの接続を試みます。                            |

必要に応じて、モデムを選択して「モデム設定」ウィンドウにアクセスします (15ページの 『モデム設定』を参照)。「モデム設定」ウィンドウで、モデムの設定値とダイヤルの設定値 を指定できます。

リモート・ユーザー用の新しいログイン ID を作成するには、次のようにします。

- 1. ログイン **ID** フィールドに、リモート・ユーザーが使用する ID をタイプします。この ID は 8 文字まで指定できます。
- リモート・ユーザーは、Netfinity システム管理 PCI アダプターにアクセスするにはログ イン ID とともにパスワードを入力する必要があります。パスワードの設定をクリック して「パスワードの設定」ウィンドウをオープンします。

「パスワードの設定」ウィンドウで、

- a. 新規パスワードの入力フィールドに、パスワードをタイプします。
  - 注: このパスワードは、長さが 5-8 文字で、少なくとも 1 桁は数字が含まれる必 要があります。
- b. 新規パスワードの再入力フィールドに、新規パスワードの入力フィールドにタイプ した同じパスワードをタイプします。
- c. 適用をクリックしてこのパスワードを保管し、「パスワードの設定」ウィンドウを クローズします。
- 3. 適用をクリックして新しいユーザー ID を保管します。

現在選択したログイン ID を削除するには、

- 1. 構成するユーザープロファイル フィールドの横のスピン・ボタンを使用して、以前に構 成設定したユーザー・プロファイルを選択します。
- 2. ログイン **ID** フィールドをクリックします。

- 3. Backspace または Delete キーを使用して、現在表示されているログイン ID を削除しま す。
- 4. 適用をクリックしてユーザー ID を除去します。

— 重要 —

セキュリティーの目的で、システム管理サービスを使用してユーザー名とパスワードを変 更してください。

Netfinity システム管理 PCI アダプターのマイクロコードを更新すると、デフォルトのユ ーザー名 (USERID) とパスワード (PASSW0RD) はリセットされます。前にこれらを変 更したことがある場合、ユーザー名とパスワードを再度変更する必要があります。

#### システム管理プロセッサー・クロック・グループ

システム管理プロセッサー・クロック・グループで選択可能な選択項目を使用してご使用の Netfinity システム管理 PCI アダプターが報告する日時を設定します。

注: システム管理プロセッサー・クロックは、システム・クロックとは別個のもので、独立 しています。この設定に変更を行ってもシステム・クロックには影響しません。

時刻または日付を変更するには、

- クロックの設定チェック・ボックスにチェックがあることを確かめます。このチェック・ボックスは、システム管理サービスを使用可能にして現在保管されている日時を変更するためにはチェックを入れる必要があります。
- 2. 各フィールドの横のスピン・ボタンを使用して時刻または日付を設定します。
  - 時刻フィールドは、左から右に、時、分、および秒を表します。
  - 日付フィールドは、左から右に、月、日、および年を表します。
- 3. 適用をクリックして新しい時刻と日付を保管します。

#### POST タイムアウト

POST タイムアウト フィールドは、POST タイムアウト・イベントを生成する前にシステム のパワーオン・セルフテスト (POST) が完了するのを Netfinity システム管理 PCI アダプタ ーが待機する秒数を示します。POST が完了に構成設定した時間数よりも長くかかり、かつ POST タイムアウト チェック・ボックス (「リモート・アラート設定」ウィンドウの アラー ト使用可能にする グループにある) にチェックがある場合、Netfinity システム管理 PCI ア ダプターは一度システムを自動的に再始動してアラートをすべての使用可能になっているリ モート・アラート・エントリーに送信しようとします。システムが再始動されると、POST タイムアウトは、システムが正常に遮断され再始動されるまで自動的に使用不能にされま す。

注: このチェック・ボックスにチェックを入れずに POST タイムアウトが検出された場合、システムは再始動しますがアラートは送信されません。

POST タイムアウト値を設定するには、POST タイムアウト フィールドの横のスピン・ボタ ンを使用して POST が完了するのを Netfinity システム管理 PCI アダプターが待機する秒数 を設定します。次に、適用をクリックしてこの値を保管します。設定できる最大の POST タ イムアウト値は、7650 秒です。この値を 0 に設定すると、POST タイムアウトの検出は使用できません。

「リモート・アラート設定」ウィンドウについては、21ページの『リモート・アラート設 定』を参照してください。

#### ローダー・タイムアウト

ローダー・タイムアウト フィールドは、ローダー・タイムアウト・イベントを生成する前に システムのロード・プロセスが完了するのを Netfinity システム管理 PCI アダプターが待機 する秒数を示します。ローダー・タイムアウトは、POST の完了とオペレーティング・シス テム (O/S) の起動との間に経過する時間を計測します。これが完了に構成設定した時間数よ りも長くかかり、かつ ローダー・タイムアウト チェック・ボックス (「リモート・アラート 設定」ウィンドウのアラート使用可能にするグループにある) にチェックがある場合、 Netfinity システム管理 PCI アダプターは一度システムを自動的に再始動してアラートをすべ ての使用可能になっているリモート・アラート・エントリーに送信しようとします。システ ムが再始動されると、ローダー・タイムアウトは、システムが正常に遮断され再始動される まで自動的に使用不能にされます。

注: このチェック・ボックスにチェックを入れずにローダー・タイムアウトが検出された場合、システムは再始動しますがアラートは送信されません。

ローダー・タイムアウト値を設定するには、ローダー・タイムアウト フィールドの横のスピン・ボタンを使用して POST の完了とタイムアウト・イベントを生成する前の O/S の始動 との間で Netfinity システム管理 PCI アダプターが待機する秒数を設定します。次に、適用 をクリックしてこの値を保管します。設定できる最大のローダー・タイムアウト値は、7650 秒です。この値を 0 に設定すると、ローダー・タイムアウトの検出は使用できません。

「リモート・アラート設定」ウィンドウについては、21ページの『リモート・アラート設 定』を参照してください。

## O/S タイムアウト

定期的信号が Netfinity システム管理 PCI アダプターから O/S に送られ、O/S が正しく実行 していることを確認します。O/S タイムアウト・イベントが発生するのは、O/S が 6 秒間内 に信号に応答しない場合です。O/S タイムアウト フィールドは、Netfinity システム管理 PCI アダプターが O/S タイムアウトのチェックの間に待機する秒数を示します。O/S が 6 秒以内に応答できない場合、Netfinity システム管理 PCI アダプターはシステムの再始動を試 みます。また、O/S タイムアウト チェック・ボックス (「リモート・アラート設定」ウィン ドウの アラート使用可能にするグループにある) にチェックがある場合、Netfinity システム 管理 PCI アダプターは一度システムを自動的に再始動してアラートをすべての使用可能にな っているリモート・アラート・エントリーに送信しようとします。

注: このチェック・ボックスにチェックを入れずに O/S タイムアウトが検出された場合、 システムは再始動しますがアラートは送信されません。

O/S タイムアウト値を設定するには、O/S タイムアウト フィールドの横のスピン・ボタンを 使用して、O/S タイムアウトのチェックをする際次のチェックまでに Netfinity システム管理 PCI アダプターが待機する秒数を設定します。次に、適用をクリックしてこの値を保管しま す。設定できる最大の O/S タイムアウト値は、255 秒です。この値を 0 に設定すると、O/S タイムアウトの検出は使用できません。 「リモート・アラート設定」ウィンドウについては、21ページの『リモート・アラート設 定』を参照してください。

#### 電源オフ遅延

電源オフ遅延フィールドは、システムの電源を切る前にオペレーティング・システムの遮断 プロセスが完了するのを Netfinity システム管理 PCI アダプターが待機する秒数を示しま す。

Netfinity システム管理 PCI アダプターが遮断プロシージャーを開始して、電源オフ チェック・ボックス(「リモート・アラート設定」ウィンドウの アラート使用可能にする グループ にある) にチェックがある場合、Netfinity システム管理 PCI アダプターは自動的にアラート をすべての使用可能になっているリモート・アラート・エントリーに送信しようとします。 このアラートは、システムの電源が切られ、電源オフ遅延時間が経過してから送信されます。

電源オフ遅延値を設定するには、電源オフ遅延フィールドの隣りのスピン・ボタンを使用して、システムの電源を切る前にシステムのオペレーティング・システムの遮断が完了するのを Netfinity システム管理 PCI アダプターが待機する秒数を示します。次に、適用をクリックしてこの値を保管します。設定できる最大の電源オフ遅延値は、9999 秒です。この値を 0 に設定すると、電源オフ遅延は使用できません。

「リモート・アラート設定」ウィンドウについては、21ページの『リモート・アラート設 定』を参照してください。

#### 他の構成設定機能

「構成設定」ウィンドウには、これらの3つのボタンがあります。

| ボタン   | 説明                                                                                        |
|-------|-------------------------------------------------------------------------------------------|
| 最新表示  | 最新表示をクリックすると、日付、時刻、最後のログインを含む、「構成設定」ウィンドウに表示さ<br>れるすべてのデータを更新します。                         |
| リセット  | リセットをクリックすると、構成設定、ダイヤルアウト設定値、拡張ダイヤルアウト設定値を含む、<br>設定済みの <i>ずべての</i> システム管理設定値をデフォルト値に戻します。 |
|       | 重要: 以前に構成設定されたすべてのシステム管理設定値は、永久に失われます。                                                    |
| キャンセル | キャンセルをクリックすると、変更があっても保管せずにこのウィンドウをクローズします。                                                |

# モデム設定

「モデム設定」ウィンドウを使用して、モデムとダイヤルの設定値を指定します。このウィ ンドウをオープンするには、「構成の設定」ウィンドウ (10ページの『構成の設定』を参照) で モデムをクリックします。

| モデム設定 - My Netfinity          |
|-------------------------------|
| ポート構成                         |
| 構成するボート: 2 ポー レート: 57600      |
| 初期設定2FUング: ATZ                |
| 接続終了ストリング: ATHO               |
| □ 選択済みボート(P)拡張(V)             |
| ダイヤル設定                        |
| □ ダイヤルイン使用可能( <u>D</u> )      |
| ダイヤルイン遅延(分): 2集               |
| 適用(A) 最新表示(R) キャンセル(C) ヘルブ(H) |

図 4. 「モデム設定」ウィンドウ

ポート構成グループ

ポート構成グループを使用して、システム管理イベントが発生したときにアラートを送信す るのに使用されるモデムを指定し構成設定します。ポート構成グループには、次の項目が含 まれています。

| 項目        | 説明                                                                                                    |
|-----------|----------------------------------------------------------------------------------------------------|
| 構成するポート   | スピン・ボタンを使用して、モデムを構成して使用するポートを選択します。このスピン・<br>ボタンは、ユーザーの Netfinity システム管理 PCI アダプターで使用できる値だけを表示し<br>ます。                                                                                                   |
|           | 使用するため選択したポートは、Netfinity システム管理 PCI アダプターまたはオペレーテ<br>ィング・システムのどちらかが使用するモデムの使用可能度に影響します。システムまたは<br>システム管理サービスで使用できるポートは、使用するハードウェア構成によって異なりま<br>す。使用可能なポートについては、17ページの『システム管理』を参照してください。                  |
| 選択済みポート   | このチェック・ボックスは、構成するポート フィールドに現在表示されたポート番号が、<br>Netfinity システム管理 PCI アダプターによって使用されるために現在指示されているポー<br>トであるかどうかを示します。Netfinity システム管理 PCI アダプターを構成設定して現在<br>表示されているポート番号を使用したい場合には、このチェック・ボックスにチェックを入<br>れます。 |
| 初期設定ストリング | 指定したモデムで使用される初期設定ストリングをタイプします。デフォルトのストリング<br>は提供されています (ATE0)。このストリングは、ダイヤルアウト機能が正しく働かない場<br>合を除いて、変更しないでください。初期設定ストリングを変更する必要がある場合には、<br>19ページの『初期設定ストリングの指針』を参照してください。                                 |
| 接続終了ストリング | モデムに指示して接続を切断するために使用する初期設定ストリングをタイプします。デフ<br>ォルトのストリングは提供されています (ATHO)。このストリングは、ダイヤルアウト機能<br>が正しく働かない場合を除いて、変更しないでください。初期設定ストリングを変更する必<br>要がある場合には、19ページの『初期設定ストリングの指針』を参照してください。                        |
| 拡張ボタン     | このボタンをクリックして「拡張ポート構成」ウィンドウをオープンします (17ページの図5<br>を参照)。                                                                                                    |

| 拉張ボート構成 - My Netfinity                            |                   | × |
|---------------------------------------------------|-------------------|---|
| 構成するポート: 2 出荷時設                                   | 定ストリング: 🎙 AT&FD   |   |
| エスケープ保護時間: 10.01+                                 | エスケープ スドリング : +++ |   |
| ダイヤル接頭部ストリング: ATDT                                | ダイヤル接尾部スリング:      |   |
| 自動応答文字列: ATSD=1                                   | 自動応答停止: ATSO=O    |   |
| 呼出し側IDストリング:                                      | 照会ストリング: AT       |   |
| 適用( <u>A</u> ) 最新表示( <u>R</u> ) キャンセル( <u>C</u> ) | 」↓ → (王)          |   |

#### 図 5. 「拡張ポート構成」ウィンドウ

「拡張ポート構成」ウィンドウには、次の項目が含まれています。

| 項目                           | 説明                                                                                   |
|------------------------------|--------------------------------------------------------------------------------------|
| -<br>呼出し側 <b>ID</b><br>ストリング | モデムから呼び出し元 ID 情報を入手するために使用する初期設定ストリングをタイプしま<br>す。                                    |
| 出荷時設定<br>ストリング               | モデムが初期設定されたときモデムを工場出荷時設定値に戻す初期設定ストリングをタイプ<br>します。デフォルトは、AT&FO です。                    |
| 照会ストリング                      | モデムが接続されているかどうかを検出するために使用する初期設定ストリングをタイプし<br>ます。デフォルトは、AT です。                        |
| エスケープ・<br>ストリング              | モデムが別のモデムと現在通信している (接続されている) ときこのモデムをコマンド・モー<br>ドに戻す初期設定ストリングをタイプします。デフォルトは、+++ です。  |
| エスケープ保護時間                    | エスケープ・ストリングをモデムに発行する前後の時間の長さをこのフィールドにタイプし<br>ます。この値は、10 ミリ秒の間隔で計測されます。デフォルト値は、1 秒です。 |
| ダイヤル接頭部<br>ストリング             | ダイヤルする番号の前に使用する初期設定ストリングをタイプします。デフォルトは、<br>ATDT です。                                  |
| ダイヤル接尾部<br>ストリング             | 番号をダイヤルしてモデムに指示してダイヤルを停止した後で使用する初期設定ストリング<br>をタイプします。デフォルトは、改行文字または ^M です。           |
| 自動応答文字列                      | モデムに指示して電話が鳴ったときに応答するために使用する初期設定ストリングをタイプ<br>します。デフォルトは、2 回鳴ってから応答するまたは ATS0=2 です。   |
| 自動応答停止                       | モデムに指示して電話が鳴ったときに自動的に応答を停止するために使用する初期設定スト<br>リングをタイプします。デフォルトは、ATS0=0 です。            |

#### システム管理

使用するため選択したポートは、Netfinity システム管理 PCI アダプターまたはオペレーティング・システムのどちらかが使用するモデムの使用可能度に影響します。システムまたはシステム管理サービスで使用できるポートは、使用するハードウェア構成によって異なります。

システムにシステム管理プロセッサーしかない場合には、次のテーブルを使用して、使用可能なポートを決定してください。

| 物理ポート<br>(ラベルのとおり)         | А        | В     | С        |
|----------------------------|----------|-------|----------|
| システム管理で使用可能<br>なポート        | ポート 1 共用 | N/A   | ポート 2 専用 |
| オペレーティング・シス<br>テムで使用可能なポート | COM 1 共用 | COM 2 | N/A      |

 システムにシステム管理 PCI アダプターしかない場合には、次のテーブルを使用して、 使用可能なポートを決定してください。

| 物理ポート (ラベ<br>ルのとおり)            | А     | В     | MODEM    | COM_AUX  |
|--------------------------------|-------|-------|----------|----------|
| システム管理で使<br>用可能なポート            | N/A   | N/A   | ポート 1 共用 | ポート 2 専用 |
| オペレーティン<br>グ・システムで使<br>用可能なポート | COM 1 | COM 2 | COM 3 共用 | N/A      |

 システムにシステム管理 PCI アダプターとシステム管理プロセッサーがある場合には、 次のテーブルを使用して、使用可能なポートを決定してください。

| 物理ポート<br>(ラベルのとお<br>り)             | А        | В     | С        | MODEM | COM_AUX |
|------------------------------------|----------|-------|----------|-------|---------|
| システム管理<br>で使用可能な<br>ポート            | ポート 1 共用 | N/A   | ポート 2 専用 | N/A   | N/A     |
| オペレーティ<br>ング・システ<br>ムで使用可能<br>なポート | COM 1 共用 | COM 2 | N/A      | N/A   | N/A     |

注:

- 共用ポートは、システムが稼働しているときにオペレーティング・システムによって認識されます。共用ポートは、システムの起動時または電源を切るときにシステム管理 PCI アダプターまたはプロセッサーによって認識されます。また、共用ポートは、DOS で始動したとき、システムによって認識されますが、システム管理 PCI アダプターまた はプロセッサーによっては認識されません。
- 2. システム管理 PCI アダプターだけをもつシステムでは、デバイス・ドライバーはオペレ ーティング・システムが COM3 を認識するために実行していなければなりません。

# ダイヤル設定グループ

ダイヤル設定を使用して、モデムに関連した設定値を指定したり、システム管理イベントが 発生したときにアラートを送信するために使用するモデムを構成設定します。ダイヤル設定 グループには、次の項目があります。

| 項目             | 説明                                                                                                    |
|----------------|----------------------------------------------------------------------------------------------------|
| ダイヤルイン<br>使用可能 | このチェック・ボックスをチェックすると、リモート・ユーザーが Netfinity システム管理<br>PCI アダプターにダイヤルしたり、アクセスできるようになります。このボックスにチェッ<br>クがなければ、リモート・ユーザーはリモートで Netfinity システム管理 PCI アダプターに<br>アクセスできません。このチェック・ボックスにチェックを入れた後またはチェックを外し<br>た後で、適用をクリックすると、新しい設定値が保管されます。 |
| 再試行限界値         | スピン・ボタンを使用して、システム管理がアラートの送信の試行を追加して行う回数を選<br>択します。                                                                                                    |
|                | 再試行限界値は、アラート情報を英数字ページャーに送信する試行だけに適用されます。ア<br>ラート情報を Netfinity システムまたは数字ページャーのどちらかに送信する場合には、この<br>情報の送信の試行は 1 回だけです。                                                                                                    |
|                | このフィールドの最大値は、8 です。                                                                                                    |

| 項目              | 説明                                                                                                    |
|-----------------|----------------------------------------------------------------------------------------------------|
| 再試行遅延           | スピン・ボタンを使用して、ダイヤルアウトの試行を行う前にシステム管理が待機する秒数<br>を指定します。                                                                                                    |
|                 | このフィールドの最小値は、30 秒で、最大値は、240 秒です。                                                                                                    |
| 始動中の占有ポート       | このチェック・ボックスをチェックすると、シリアル・ボートを Netfinity システム管理<br>PCI アダプター専用に予約します。このボックスをチェックすると、アダプターの統合通信<br>ポートの 1 つを予約します。このチェック・ボックスにチェックを入れた後またはチェック<br>を外した後で、 適用をクリックすると、新しい設定値が保管されます。                                                                                                    |
|                 | 注:                                                                                                    |
|                 | <ol> <li>システムをダイヤルイン・アクセスできるように構成する場合には、このボックスをチェックします。このチェック・ボックスにチェックがなければ、アダプターがダイヤルアウトのためポートの再利用を要求しない限り、このシステムへのダイヤルインはできません。システムに電源が入っているかどうかに関係なく、いつでもダイヤルインができるように Netfinity システム管理 PCI アダプターを構成したい場合には、このチェック・ボックスにチェックを入れる必要があります。このチェック・ボックスにチェックを入れると、指定したポートを自分のシステムが使用するように構成することはできません。</li> </ol>   |
|                 | <ol> <li>ポート C は、Netfinity システム管理 PCI アダプターだけに専用で使用されます。ポー<br/>ト A はオペレーティング・システムによって使用され、次の条件のいずれかが存在する<br/>場合だけ Netfinity システム管理 PCI アダプターだけで使用可能です。</li> </ol>                                                                                                    |
|                 | ・ サーバーがオフである                                                                                                    |
|                 | <ul> <li>Netfinity システム管理 PCI アダプターがクリティカル使用可能アラート・イベン<br/>トを実行するポートを必要とする (この場合、Netfinity システム管理 PCI アダプタ<br/>ーはオペレーティング・システムからポートの制御を奪って、ダイヤルアウトし、<br/>サーバーの電源を切ってご使用のハードウェアへの損傷を回避します)。</li> </ul>                                                                                                    |
| 間隔秒数            | アラートを送信する複数のリモート・アラート・エントリーを構成した場合、Netfinity シス<br>テム管理 PCI アダプターはこれらのエントリーのそれぞれへのコンタクトを順次試みます。<br>スピン・ボタンを使用して、別個のリモート・アラート・エントリーのダイヤルアウトを試<br>行する際次の試行までに Netfinity システム管理 PCI アダプターが待機する秒数を指定しま<br>す。                                                                                                    |
|                 | このフィールドの最小値は、15 秒で、最大値は、120 秒です。                                                                                                    |
| ダイヤルイン遅延<br>(分) | ダイヤルイン遅延(分)フィールドは、有効なダイヤルイン・アクセスが許可されるまでに6<br>回のダイヤルインを続けて試行して正しくないユーザー ID またはパスワードを使用した後<br>経過が必要な分数を示します。6回連続してログインを失敗した後、ダイヤルイン・アクセ<br>スは、指定した分数だけ使用できなくなり、Netfinityシステム管理 PCI アダプターは、6<br>回連続してログインを失敗によってダイヤルイン・アクセスが中断されたことを示すエント<br>リーをイベント・ログに追加し、「安全保護」チェック・ポックスにチェックがあった場合<br>アラートの送信を試みます (22ページの図7を参照)。 |
|                 | このフィールドの最小値は、4 分で、最大値は、240 分です。                                                                                                    |
|                 | 注: Netfinity マネージャー V5.20.5 およびそれ以降をお使いの場合、「再試行限界値」、<br>「間隔秒数」、「再試行遅延」の設定は、「リモート・アラート設定」ウィンドウの「リモ<br>ート・アラート計画」グループで行います。「モデム設定」ウィンドウの「ダイヤル設定」                                                                                                    |

# 初期設定ストリングの指針

新しい初期設定ストリングを指定する必要のある場合、ご使用のモデムに付属のユーザー ズ・ガイドを参照してください。初期設定ストリングには、次のような、使用するモデムを 構成設定するコマンドが含まれていなければなりません。

グループでは設定できませんのでご注意ください。

- コマンド・エコーの OFF
- オンライン文字エコーの OFF
- 結果コード ENABLED
- バーバル結果コード ENABLED
- BUSY および DT 検出に関するすべてのコードと接続メッセージ

- プロトコル ID の追加 LAPM/MNP/NONE V42bis/MNP5
- 通常の CD 操作
- DTR ON-OFF ハングアップ、AA を使用不能化、およびコマンド・モードへの復帰
- CTS ハードウェア・フロー制御
- コンピューターへの受信データの RTS 制御
- 待機非破壊中断、非エスケープ状態
- 注: これらのコマンドで使用される略語は、次の意味を持っています。
  - AA 自動応答
  - CD キャリア検知
  - CTS 送信可
  - DT データ転送
  - DTR データ端末レディー
  - RTS 送信準備完了

# ネットワーク設定

「ネットワーク設定」ウィンドウ (図6に示される)を使用して、Netfinity システム管理 PCI アダプターでのネットワーク設定値を指定します。「ネットワーク設定」ウィンドウをオー プンするには、「構成設定」ウィンドウ (10ページの『構成の設定』を参照) で ネットワー クをクリックします。

注: このウィンドウを使用できるのは、システム管理サービスを使用して Netfinity システ ム管理 PCI アダプターをもつシステムを管理している場合、またはダイナミック接続 マネージャーを使用して TCP/IP、シリアル、または ASM インターコネクトと Netfinity システム管理 PCI アダプターとのリンクを確立した場合だけです。

| ネットワーク設定 - My Nettinity |                                         |
|-------------------------|-----------------------------------------|
| ネットワーク インターフェース:        | ■■ マインタフェース使用可能([)                      |
| ホスト名:                   | mohican                                 |
| IP アドレス:                | 10.0.0.99                               |
| サブ ネット マスク:             | 255.255.255.0                           |
| ゲートウェイ:                 | 10.0.0.1                                |
| 回線タイブ:                  | <b>イーサネット書</b> ■ ルーティング使用不可( <u>0</u> ) |
| データ転送率:                 | AUTO                                    |
| 二重:                     | AUTO                                    |
| MTU サイズ:                | 1514                                    |
| MAC アドレス:               | 10.00.00.00.01                          |
| 適用( <u>A</u> ) 最新表示     | (R) キャンセル(C) ヘルブ(H) 再始動(S)              |

図 6. 「ネットワーク設定」ウィンドウ

「ネットワーク設定」ウィンドウには、次の項目があります。

| 項目                               | 説明                                                                                                    |
|----------------------------------|----------------------------------------------------------------------------------------------------|
| ネットワーク・<br>インターフェース・<br>スピン・ボックス | スピン・ボタンを使用して、構成したいネットワーク・インターフェースを選択します。使<br>用したいネットワーク・インターフェースを選択したら、インターフェース使用可能チェッ<br>ク・ボックスにチェックを入れます。                           |
| ホスト名                             | Netfinity システム管理 PCI アダプターが使用する TCP/IP ホスト名をタイプします。                                                                                   |
| IP アドレス                          | Netfinity システム管理 PCI アダプターが使用する IP アドレスをタイプします。                                                                                       |
| サブネット・マスク                        | Netfinity システム管理 PCI アダプターが使用するサブネット・マスクをタイプします。                                                                                      |
| ゲートウェイ                           | Netfinity システム管理 PCI アダプターが使用するゲートウェイの TCP/IP アドレスをタイ<br>プします。                                                                        |
| 回線タイプ                            | スピン・ボタンを使用して、Netfinity システム管理 PCI アダプターが使用するライン・タ<br>イプを選択します。選択できる項目は、イーサネット、PPP、およびトークンリングです。必<br>要に応じて、ルーティング チェック・ボックスにチェックを入れます。 |
| データ転送率                           | スピン・ボタンを使用して、Netfinity システム管理 PCI アダプターが使用するデータの転<br>送速度を選択します。選択できる項目は、AUTO、4M、16M、10M、および 100M です。                                  |
| 二重                               | スピン・ボタンを使用して、Netfinity システム管理 PCI アダプターが使用する全二重方式<br>を選択します。選択できる項目は、AUTO、FULL および HALF です。                                           |
| MTU サイズ                          | Netfinity システム管理 PCI アダプターが使用する最大伝送単位 (MTU) 値をタイプしま<br>す。                                                                             |
| MAC アドレス                         | Netfinity システム管理 PCI アダプターが使用しているネットワーク・アダプターのメディ<br>ア・アクセス制御 (MAC) アドレスをタイプします。                                                      |
|                                  |                                                                                                    |

これらの設定値に変更があった場合変更の後で、まず 適用 をクリックして変更内容を保管 し、次に 再始動をクリックして Netfinity システム管理 PCI アダプターを再始動して変更を 有効にします。Netfinity システム管理 PCI アダプターでのネットワーク設定値の変更が有効 になるのは、アダプターを再始動した後です。

- 重要 -

Netfinity システム管理トークンリング接続を導入している場合、システム管理 PCI アダ プターに含まれているイーサネット・ポートを使用可能にしたり、使用してはいけませ ん。ご使用のアダプターに IBM Turbo 16/4 Token Ring PCMCIA カードが導入されて いる場合にイーサネット・ポートを使用可能にすると、システムが不安定になる原因にな ります。イーサネット・ポートを使用可能にしたり、構成設定したり、使用するには、最 初にシステム管理 PCI アダプターから IBM Turbo 16/4 Token Ring PCMCIA カード を取り外す*必要があります*。

# リモート・アラート設定

「リモート・アラート設定」ウィンドウ(22ページの図7に示されている)を使用して、シス テム管理アダプターまたはプロセッサーのアラート送信機能を構成設定します。リモート・ アラート・エントリーを構成した場合、システム管理アダプターまたはプロセッサーは、ア ラート使用可能にするグループから選択したイベントのどれかが発生したとき、リモートの Netfinity システム(シリアル接続またはネットワーク接続を介して)、数字ページャー、英数 字ページャー、または SNMP コミュニティーにアラートの送信を試みます。このアラートに は、発生したイベントの種類、イベントの発生日時、およびアラートを生成したシステムの 名前についての情報が含まれています。

システム管理がアラートを SNMP コミュニティーに送信できるようにするには、その前にシ ステム管理 SNMP の設定値を構成設定する必要があります。SNMP の設定値を構成設定す るには、SNMPをクリックします。これによって、「SNMP 設定」ウィンドウがオープンします。詳細については、25ページの『SNMP 設定』を参照してください

個々のクリティカルなおよび非クリティカルなダイヤルアウト・イベントに応答して、複数 ページャーまたは Netfinity マネージャー・システムにアラートを送信するシステム管理アダ プターまたはプロセッサーを構成設定できます。したがって、ダイヤルアウト状況のテキス トは、最初のアラート送信オペレーションが開始されると同時に、ダイヤルアウト・オンと なり、このアラート送信オペレーションが完了すると、ダイヤルアウト・オフに変わり、2 番目のアラート送信オペレーションが開始されると、再びダイヤルアウト・オンとなり、こ の2番目のアラート送信オペレーションが完了すると、ダイヤルアウト・オンとなり、こ れが順次繰り返されます。送信停止をクリックすると、Netfinity システム管理 PCI アダプタ ーは現在アクティブなアラート送信オペレーションを取り止めて、次のオペレーションに進 みます。

ご使用の Netfinity システム管理 PCI アダプターを 6 つまでの別個のリモート・アラート・ エントリーをもつ構成に設定できます。

| リモート・アラート設定 - My Netfinity  | ×                                    |
|-----------------------------|--------------------------------------|
| リモート・アラート設定情報               |                                      |
| 名前:                         | -                                    |
| (福号: PIN: )                 |                                      |
| タイブ: 数字 🔹 🗆 項目(             | 使用可能(E) 自印命(D)                       |
| リモート・アラート計画                 |                                      |
| 再試行限界值: 5+ 間隔秒数: 15+        | 再試行遅延: 30 🛔                          |
| アラート状況 なし                   | 送信停止(8)                              |
| 7 5 - 1 (00H 0) Hg (C 9 (0  |                                      |
| - クリティカル                    | システム・レベル――                           |
| □ 温度(I) □ 多重ファン障害(U)        | □ ブート障害                              |
| □ 電圧(G) □ 電源障害(W)           | FOST &TLPOF(P)                       |
| □ 安全保護(M) □ ハードディスワ ドライブ(H) | 🗆 🗆 – ም^– <i>ፃናሌ</i> ምሳኑ( <u>l</u> ) |
| □ 電圧しギュレ-タ モジュ-ル障害(V)       | ロ/S タイムアウト(Q)                        |
|                             | □ 電源オフ(E)                            |
| - 非クリティカル                   | □ 電源オン( <u>N</u> )                   |
| 口温度 口単一ファン障害                | アプリケーション(1)                          |
| □ 電圧 □ 冗長電源                 | F PFA( <u>A</u> )                    |
| 適用/追加(A) 最新表示(R) キャンセル(C    | ) ヘルゴ( <u>H</u> )                    |

図 7. 「リモート・アラート設定」ウィンドウ

## リモート・アラート設定情報グループ

リモート・アラート・エントリーの編集または作成をするには、

- 名前フィールドに、アラートの送信先の人またはシステムの名前をタイプします。名前 フィールドの情報を使用できるのは、リモート・アラート・エントリーを識別する際の ユーザーだけです。前に構成設定したリモート・アラート・エントリーを編集する場 合、名前選択リストから編集したいエントリーを選択します。
- 番号フィールドに、アラートの送信に使用する電話番号 (シリアル・リンクを使用してい るページャーまたは Netfinity システムにアラートを送信する場合) または IP アドレス (ネットワーク・アダプターを使用しているシステムにアラートを送信する場合。このフ ィーチャーはNetfinity システム管理 PCI アダプターを使用した場合だけサポートされま す。)をタイプします。
  - 注:ページング・サービスによっては、電話番号をダイヤルしてから数字データを送信 するまでアラート・アクションが待機する時間を長くすることが必要となる場合が あります。数字データを送信するまでの時間を長くするには、電話番号の終わりに 1つまたは複数のコンマ(,)を追加します。コンマごとにモデムは、数字データの 送信までに2秒待機することになります。
- 3. PIN フィールドに、英数字ページャー・プロバイダーが要求する個人識別番号をタイプ します。このフィールドは、タイプ フィールドで英数字を選択した場合にだけアクティ ブになります。(日本では、英数字ページャーのサービスはありません)。
- タイプ選択リストから、Netfinity システム管理 PCI アダプターがイベントの通知を送信 するために試行する接続のタイプを選択します。数字(標準的なページャーの場合)、英 数字(英数字ページャーの場合)、Netfinity シリアル(シリアル・リンクを使用してリモ ート Netfinity システムに接続する場合)、または Netfinity TCP/IP (TCP/IP リンクを使 用してリモート Netfinity システムに接続する場合。Netfinity システム管理 PCI アダプ ターをもつシステムでだけ使用可能)を選択できます。
- 項目使用可能チェック・ボックスにチェックを入れると、リモート・アラート・エント リーがアクティブになります。項目使用可能チェック・ボックスにチェックがなけれ ば、このエントリーにアラートが送られません。
- 6. アラート使用可能にするグループからダイヤルアウト・イベントを選択します。チェックのあるイベントのどれかが発生すると、Netfinity システム管理 PCI アダプターは、番号フィールドに指定した電話番号または IP アドレスを使用して、タイプ フィールドで選択した方式を使用してイベントを記述するアラートを送信します。これらのイベントの詳細については、『アラート使用可能にするグループ』を参照してください。
- 7. 適用/追加をクリックしてこれらの設定値を保管します。

前に構成設定したリモート・アラート・エントリーを除去するには、名前選択リストからエントリーの名前を選択し、次に削除を選択します。

## アラート使用可能にするグループ

アラート使用可能にするグループで選択できる項目を使用して、システム管理アダプターま たはプロセッサーがコンタクトしているすべての現在構成設定されたエントリーになってい るイベントを指定します。選択された項目があればこれらの項目は、Netfinity システム管理 PCI アダプターに検出されれば、タイプ フィールドで選択された方式を使用して、

「Remote Alert Entry (リモート・アラート・エントリー)」ウィンドウで名前フィールドが 指定した受信先に送信されているイベントを記述するアラートになります。 アラートがページャーに送信されている場合、システム管理は、このアラートの原因になっ たイベントについての情報を含めます。アラートが数字(または標準の)ページャーに送信さ れている場合、ページには、原因になったイベントに対応するコード番号を含みます。アラ ートが英数字ページャーに送信されている場合、ページには、原因になったイベントを記述 するコード番号とテキスト・ストリングの両方を含みます。ページャーに送信される数字コ ードとテキスト・ストリングについては、以下のテーブルを参照してください。

すべての数字コードとテキスト・ストリングは、それらの送信にシリアルまたは TCP/IP リンクのいずれを使用したかに関係なく、送信された Netfinity マネージャー・アラートに含まれます。また、すべての情報は送信された SNMP アラートにも含まれます。

アラート使用可能にするグループは、クリティカル、非クリティカル、およびシステムの各 グループに分かれます。クリティカル・グループには、次の項目があります。

| 項目                    | 説明 (チェックがある場合)                                                                                                    | 数字コード | テキスト・<br>ストリング                              |
|-----------------------|----------------------------------------------------------------------------------------------------|-------|---------------------------------------------|
| 温度                    | Netfinity システム管理 PCI アダプターは、<br>モニター対象の温度がしきい値を超えると、<br>アラートを送信して、次にシステムの遮断を<br>自動的に開始します。                              | 00    | SYSTEM<br>SHUTDOWN<br>DUE TO<br>TEMPERATURE |
| 電圧                    | Netfinity システム管理 PCI アダプターは、<br>モニター対象の電源の電圧が指定の作動範囲<br>を外れると、アラートを送信します。                                               | 01    | SYSTEM<br>SHUTDOWN<br>DUE TO<br>VOLTAGE     |
| 安全保護                  | Netfinity システム管理 PCI アダプターは、6<br>回連続してリモート・ログインを試行して失<br>敗すると、イベント・ログにエントリーを追<br>加します。                                  | 02    | SYSTEM<br>TAMPER<br>ALERT                   |
| 電源レギュレーター・<br>モジュール障害 | Netfinity システム管理 PCI アダプターは、<br>電圧調整モジュール (VRM) に障害が発生す<br>ると、アラートを送信して、次にシステムの<br>遮断を自動的に開始します。                        | 06    | VRM<br>FAILURE                              |
| 多重ファン障害               | Netfinity システム管理 PCI アダプターは、<br>システムの冷却ファンの 2 つ (またはそれ以<br>上) に障害が発生すると、アラートを送信<br>し、 <i>そして</i> システムの遮断を自動的に開始し<br>ます。 | 03    | MULTIPLE<br>SYSTEM FAN<br>FAILURES          |
| 電源障害                  | Netfinity システム管理 PCI アダプターは、<br>システムの電源機構に障害が発生すると、ア<br>ラートを送信します。                                                      | 04    | POWER<br>SUPPLY<br>FAILURE                  |
| ハードディスク・ドライブ          | Netfinity システム管理 PCI アダプターは、<br>システムのハードディスク・ドライブの 1 つ<br>または複数に障害が発生すると、アラートを<br>送信します。                                | 05    | DASD FAULT                                  |

非クリティカル・グループには、次の項目があります。

| 項目 | 説明 (チェックがある場合)                                                                                                    | 数字コード | テキスト・<br>ストリング                                       |
|----|----------------------------------------------------------------------------------------------------|-------|------------------------------------------------------|
| 温度 | Netfinity システム管理 PCI アダプターは、<br>モニター対象の温度がしきい値を超えると、<br>アラートを送信します。しかし、クリティカ<br>ル温度イベントと違って、このアラートはシ<br>ステムの遮断を自動的に開始 <i>しません</i> 。 | 12    | NON-CRITICAL<br>TEMPERATURE<br>THRESHOLD<br>EXCEEDED |
| 電圧 | Netfinity システム管理 PCI アダプターは、<br>モニター対象の電圧がしきい値を超えると、<br>アラートを送信します。                                                                 | 13    | VOLTAGE                                              |

| 項目      | 説明 (チェックがある場合)                                                           | 数字コード | テキスト・<br>ストリング        |
|---------|--------------------------------------------------------------------------|-------|-----------------------|
| 単ーファン障害 | Netfinity システム管理 PCI アダプターは、<br>システムの冷却ファンの 1 つに障害が発生す<br>ると、アラートを送信します。 | 11    | SINGLE FAN<br>FAILURE |

#### システム・グループには、次の項目があります。

| 項目                | 説明 (チェックがある場合)                                                                                                    | 数字コード | テキスト・<br>ストリング                                                     |
|-------------------|----------------------------------------------------------------------------------------------------|-------|--------------------------------------------------------------------|
| POST タイムアウト       | Netfinity システム管理 PCI アダプターは、<br>POST タイムアウト値(「構成設定」ウィン<br>ドウで指定)を超えると、アラートを送信しま<br>す。                                                                                                    | 20    | POST/BIOS<br>WATCHDOG<br>EXPIRED.SYSTEM<br>RESTARTED               |
| ローダー・タイムアウト       | Netfinity システム管理 PCI アダプターは、<br>ローダー・タイムアウト値(「構成設定」ウ<br>ィンドウで指定)を超えると、アラートを送<br>信します。                                                                                                    | 26    | LOADER<br>WATCHDOG<br>EXPIRED.<br>SYSTEM<br>RESTARTED              |
| <b>0/S</b> タイムアウト | Netfinity システム管理 PCI アダプターは、<br>O/S タイムアウト値(「構成設定」ウィンド<br>ウで指定)を超えると、アラートを送信しま<br>す。                                                                                                    | 21    | OPERATING<br>SYSTEM<br>WATCHDOG<br>EXPIRED.<br>SYSTEM<br>RESTARTED |
| 電源オフ              | Netfinity システム管理 PCI アダプターは、<br>システムの電源が切られると、アラートを送<br>信します。                                                                                                    | 23    | SYSTEM<br>COMPLEX<br>POWERED<br>OFF                                |
| 電源オン              | Netfinity システム管理 PCI アダプターは、<br>システムの電源が入ると、アラートを送信し<br>ます。                                                                                                    | 24    | SYSTEM<br>COMPLEX<br>POWERED<br>ON                                 |
| アプリケーション          | Netfinity システム管理 PCI アダプターは、<br>Netfinity アラート (Netfinity マネージャー<br>は、アラートを直接 Netfinity システム管理<br>PCI アダプターにアラート・マネージャーを<br>使用して送信でき、またフォワード・アラー<br>トをシステム管理サプシステム・アクション<br>に送信できます) を受信すると、アラートを<br>送信します。 | 22    | APPLICATION<br>LOGGED<br>EVENT                                     |
| PFA               | Netfinity システム管理 PCI アダプターは、<br>システムから障害予知機能 (PFA®) アラート<br>を受信すると、アラートを送信します。                                                                                                    | 27    | PFA                                                                |

# SNMP 設定

「SNMP 設定」ウィンドウ (26ページの図8に示される) を使用して、Netfinity システム管 理 PCI アダプターの SNMP 設定値を指定します。これらの設定値は、Netfinity システム管 理 PCI アダプターがアラートをネットワークの SNMP マネージャーに送信するように正し く構成設定する必要があります。「SNMP 設定」ウィンドウをオープンするには、「システ ム管理」ウィンドウから リモート・アラート設定をクリックし、次に SNMP をクリックし ます。

注: このウィンドウを使用できるのは、システム管理サービスを使用して Netfinity システ ム管理 PCI アダプターをもつシステムを管理している場合、またはダイナミック接続 マネージャーを使用して TCP/IP、シリアル、または ASM インターコネクトと Netfinity システム管理 PCI アダプターとのリンクを確立した場合だけです。Netfinity システム管理 PCI アダプターをもたないシステムに接続している場合には、このウィ ンドウは使用できません。

| SNMP 設定 - My Nettinity                                            |                         |  |
|-------------------------------------------------------------------|-------------------------|--|
| □ SNMP エージェント使用可能(S)                                              | ] 「トラップ使用不可( <u>T</u> ) |  |
| システム連絡先 :                                                         |                         |  |
| システムの場所:                                                          |                         |  |
| SNMP コミュニティー<br>コミュニティー : 1書                                      |                         |  |
| コミュニティー名:                                                         |                         |  |
| コミュニティー IP アドレス 1:                                                | 0.0.0.0                 |  |
| コミュニティー IP アドレス 2:                                                | 0.0.0.0                 |  |
| コミュニティー IP アドレス 3:                                                | 0.0.0.0                 |  |
| 適用( <u>A</u> ) 最新表示( <u>R</u> ) キャンセル( <u>C</u> ) ヘルブ( <u>H</u> ) |                         |  |

図 8. 「SNMP 設定」 ウィンドウ

「SNMP 設定」ウィンドウには、次の項目があります。

| 項目                              | 説明                                                                                          |
|---------------------------------|---------------------------------------------------------------------------------------------|
| SNMP エージェン<br>ト使用可能             | このチェック・ボックスにチェックを入れると、Netfinity システム管理 PCI アダプターは<br>ネットワークの SNMP マネージャーにアラートを送信できるようになります。 |
| トラップ使用不可                        | このチェック・ボックスにチェックを入れると、SNMP トラップを送信できなくなります。                                                 |
| システム連絡先                         | このフィールドに SNMP システム連絡先の名前をタイプします。                                                            |
| システムの場所                         | このフィールドにシステムの位置に関する情報をタイプします。                                                               |
| コミュニティ                          | このスピン・ボタンを使用して SNMP コミュニティーを 3 つまで選択および定義します。                                               |
|                                 | 注: SNMP アラートは、現在選択されている SNMP コミュニティーにだけ送信されます。                                              |
| コミュニティ名                         | このフィールドに選択した SNMP コミュニティーの名前をタイプします。                                                        |
| コミュニティ IP<br>アドレス 1、2、<br>および 3 | これらのフィールドには選択した SNMP コミュニティーの IP アドレスをタイプします。                                               |

これらの設定値に変更があった場合変更の後で、まず 適用をクリックして変更内容を保管します。次に、このウィンドウをクローズして、「ネットワーク設定」ウィンドウで 再始動を クリックします。Netfinity システム管理 PCI アダプターでのネットワーク設定値の変更が有 効になるのは、アダプターを再始動した後です。

# イベント・ログ

イベント・ログを使用して、「イベント・ログ」ウィンドウ(図9に示される)をオープンしま す。このウィンドウには、システム管理アダプターまたはプロセッサーのイベント・ログに 現在保管されているすべてのエントリーがあります。すべてのリモート・アクセスの試行お よび発生したダイヤルアウト・イベントについての情報は、システム管理アダプターまたは プロセッサーのイベント・ログに記録されます。

|     | 化十四丁一胺 除的   | inity.       |           |                                                                    |
|-----|-------------|--------------|-----------|--------------------------------------------------------------------|
| 42  | 0120 -028   |              |           |                                                                    |
|     | ソース         | 814          | 0850      | 우루スト                                                               |
| HH  | SERVERCO    | 1999/00/24   | 0225.4bp  | Remote Login Successful                                            |
| 0   | SERVPROC    | 1999/08/24   | 02:24:48p | Remote Login Successful                                            |
| 0   | SERVPROC    | 1999/09/24   | Of 29:47p | Remote Login Successful                                            |
| 0   | SERVPROC    | 1999/08/24   | Of 2824p  | LAN Ethernet interface is now active                               |
| 0   | SERVPROC    | 1999/09/24   | Of 2022p  | LAN Ethernet interface is no longer active                         |
| 0   | SERVPROC    | 1999/08/24   | Ot 2757p  | LAN Ethernet interface is now active                               |
| 0   | SERVPROC    | 1999/08/24   | 01:27:550 | LAN Ethernet interface is no longer active                         |
| 0   | SERVPROC    | 1999/09/08   | 081425p   | RS485 connection to system Teton, Ranger has ended                 |
| 0   | SERVPROC    | 1999/08/08   | 0814:00p  | System Teton, Ranger started a RS485 connection with us            |
| 0   | SERVPROC    | 1999/09/08   | 0811:28p  | RS405 connection to system Mohican Ranger has ended                |
| 0   | SERVPROC    | 1999/08/08   | 081114p   | System Mohican, Ranger started a RS485 connection with us          |
| 0   | SERVPROC    | 1999/08/08   | 1212:05p  | Remote Login Successful                                            |
| 0   | SERVIPRICC  | 1999/08/07   | 0614:05p  | RS485 connection to system Mohican Ranger has ended                |
| 0   | SERVPROC    | 1999/08/07   | 05:08:40p | System Moltican, Ranger started a RS485 connection with us         |
| 0   | SERVPROC    | 1999/09/07   | 045835p   | RS485 connection to system SN# 1 J V98CB8LA has ended              |
| 0   | SERVPROC    | 1999/08/07   | O45817p   | We started a RS485 connection with remote system SN# 1.Jt V98CEBLA |
| 0   | SERVPROC    | 1999/09/07   | O457;48p  | Remote Login Successful                                            |
| 0   | SERVPROC    | 1999/08/07   | 0453:40p  | RS485 connection to system SN# 1.Jt Y98CB8LA has ended             |
| 0   | SERVPROC    | 1999/09/07   | O4:47:10p | We started a RS465 connection with remote system SN# 1UI 1980EBLA. |
| 0   | SERVPROC    | 1999/00/07   | O4:46:46p | Remote Login Successful                                            |
| 0   | SERVPROC    | 1999/08/07   | OI:46:38p | RS485 connection to system SN# 1.Jt Y98CB8LA has ended             |
| 0   | SERVPROC    | 1999/09/07   | O4:45:57p | We started a RS485 connection with remote system SN# 1UI 19803BLA  |
| iπ. | Lorne manon | 1000 000 000 | CALLE M.  |                                                                    |
| 441 | ログ項目がロード部   | PLEUZ,       |           |                                                                    |

図 9. 「イベント・ログ」ウィンドウ

注:

- Netfinity サーバーに導入された Netfinity システム管理 PCI アダプターとともにシステム管理サービスを使用している場合には、イベント・ログにテキスト I2C Message.で始まるエントリーが入ります。これらのメッセージは、通常のものでシステムの問題が発生した場合にサービス担当員によって使用されるためのものです。
- システム管理サービスを Netfinity 8500 M10、7000 M10、7000 M20、5600、5500、 5500 M10、5500 M20、または 5000 サーバーとともに使用している場合、イベント・ ログには POST エラー・メッセージも含まれます。

次の機能は、「イベント・ログ」ウィンドウの「オプション」プルダウン・メニューから使 用できます。

| ロード      | 「イベント・ログ」ウィンドウの内容を最新表示しま<br>す。                                                      |
|----------|-------------------------------------------------------------------------------------|
| ファイルに印刷  | 「イベント・ログ」ウィンドウの内容をテキスト・ファ<br>イルに保管します。                                              |
| プリンターに印刷 | 「イベント・ログ」ウィンドウの内容をシステムに接続<br>されたプリンターに送ります。                                         |
| ログの消去    | イベント・ログに現在保管されているすべてのエントリ<br>ーを消去します (「イベント・ログ」ウィンドウで現在表<br>示できないエントリーがあればそれらも含めて)。 |

注: ログの消去を使用してイベント・ログのエントリー を消去すると、これらのエントリーは永久に消去さ れて、検索できなくなります。

# 稼動パラメーター

「稼動パラメーター」ウィンドウ(図10を参照)は、システム管理アダプターまたはプロセッ サーがモニターした多くのシステム・コンポーネントの現在値または状況を示します。使用 可能な値には、次のものが含まれます。

- 電源機構電圧
- アダプターの終端、アダプターの中央、マイクロプロセッサー、システム・ボード、およびハード・ディスク・ドライブ・バックプレーンなどのシステム・コンポーネントの現在の温度およびしきい値レベル

注:

- 1. モニター対象のシステム・コンポーネントは、システム管理アダプターまたはプロ セッサーで異なります。
- 2. VRM 電圧はモニターされますが、表示されません。
- システム状態 (O/S 始動済み、O/S 実行中、POST 始動済み、POST 停止済み (エラー検 出済み)、およびシステム電源オフ/状態不明を含む)
- システム電源状況 (オンまたはオフ)
- 電源オン時間-システムの電源がオンになっていた合計時間数(これはすべての稼働時間の累積時間で、最後のシステム再始動からの時間ではありません)

|              |          |        |         | 温度 摂取 |       |     |
|--------------|----------|--------|---------|-------|-------|-----|
| 白電           | 18       | 警告りせった | 整合      | ソフト達新 | ハード達断 |     |
| 20 <b>4</b>  | 31.00    | 48,00  | . 55.00 | 62.00 | 65.00 |     |
| PU#2         | 29.00    | 42.00  | 53.00   | 60.00 | 65.00 |     |
| +42.9-149970 | -5 28.00 | 38.00  | 42.00   | 45.00 | 5000  |     |
|              |          |        |         |       |       |     |
|              |          |        |         |       |       |     |
|              |          |        |         |       |       |     |
|              |          |        |         |       |       |     |
|              |          |        |         |       |       |     |
|              |          |        |         |       |       |     |
|              |          |        |         |       |       |     |
|              |          |        |         |       |       |     |
|              |          |        |         |       |       |     |
|              |          |        |         |       |       |     |
|              |          |        |         |       |       |     |
|              |          |        |         |       |       |     |
|              |          |        |         |       |       |     |
|              |          |        |         |       |       |     |
|              |          |        |         |       |       |     |
|              |          |        |         |       |       |     |
|              |          |        |         |       |       |     |
|              |          |        |         |       |       |     |
|              | and and  |        |         |       | 1     | 100 |

図 10. 「稼動パラメーター」ウィンドウ

# システム電源制御

「システム電源制御」ウィンドウを使用して、Netfinity システム管理 PCI アダプターに指示 してシステムの電源をオフにしたり、再始動したり、サーバーの電源をオンにします。電源 制御オプションのどれを開始するにも、最初に 電源制御オプション使用可能チェック・ボッ クスをチェックします。このチェック・ボックスにチェックがない場合には、電源制御オプ ション フィールドは使用できません。

| システム電源利用 - My Netfinity 🛛 🛛 🛛                                              |
|----------------------------------------------------------------------------|
| □ 電源制御オブション使用可能(E)<br>電源制御オブション<br>Q/S を遮断してから電源をオフにします。<br>ただちに電源をオフにします。 |
| O/S を遮断してからシステムを再始動します。<br>ただちにシステムを再始動します。                                |
| 適用(A) (キャンセル(C) ヘルブ(H)                                                     |

図 11. 「システム電源制御」 ウィンドウ

次のシステム電源制御機能は、いつでも使用可能です。

| 機能                         | 説明                                          |
|----------------------------|---------------------------------------------|
| O/S を遮断してから<br>電源をオフします    | システムの電源を切る前に O/S の遮断を実行します。                 |
| ただちに電源をオフに<br>します          | 即時にシステムの電源を切ります。                            |
| O/S を遮断してからシ<br>ステムを再始動します | O/S の遮断を実行して、システムの電源を切り、次にシステムに電源をもう一度入れます。 |
| ただちにシステムを<br>再始動します        | 即時にシステムの電源を切り、次にシステムに電源を入れます。               |

モデムまたは TCP/IP リンクを介して Netfinity システム管理 PCI アダプターに直接接続されている場合には、ただちに電源をオンにします選択項目も使用可能になります。この機能は、サーバーの電源をオンにして、マイクロプロセッサーが POST、ロード、および O/S 始動プロシージャーを実行できるようにします。

電源制御オプションを開始するには、

- 1. 電源制御オプション使用可能チェック・ボックスをチェックします。
  - 注: 電源制御オプションのどれを開始するにも、最初に 電源制御オプション使用可能チェック・ボックスをチェックします。このチェック・ボックスにチェックがない場合には、電源制御オプション フィールドは使用できません。
- 2. 電源制御オプション フィールドで、アクティブにしたい電源制御オプションを選択しま す。
- 3. 適用をクリックします。

## リモート POST コンソール

システム管理リモート POST コンソール機能を使用して、POST 中に生成したすべてのテキ スト出力をリモートでモニター、記録、および再生できます。リモート・システムで POST データをモニターしたり記録するには:

- 1. リモートの Netfinity システム管理 PCI アダプターに接続する。
- 2. 「リモート POST」ウィンドウをオープンする。
- 3. リモート・システムを再始動する (システム管理システム電源制御機能を使用する)。

すべての POST データは、リモート・システムが POST を完了するときに、リモート POST コンソールによって表示され記録されます。リモート・システムで POST をモニター しているときには、どの場所で入力されてもすべてリモート・システムに自動的に中継され て、リモート・システムでの POST プロセスとの対話を可能にします。

POST が完了した後でデータを調べるには、リモート・システムとの接続を切断して、再生機能を使用します。

| Remote POST Console                                                                                                    | _ 8 ×  |
|----------------------------------------------------------------------------------------------------|--------|
| 再生 ヘルプ<br>IBM SurePath BIOS - (c) Copyright IBM Corporation 1998<br>SMF system with 1 processor(s): BSF is Pi and no AP present.<br>Pentium II Xeen (TH) 480 MHz | CP: CC |
|                                                                                                    |        |
|                                                                                                    |        |
|                                                                                                    |        |
|                                                                                                    |        |
| >> Build ID - OSE113AUS, BLOS Revision 0 <<                                                                                                    |        |

図 12. 「リモート POST」ウィンドウ

再生メニューで選択できる項目を使用して、最後のリモート POST 操作の間に取り込んだテ キスト出力を再生します。POST の間にリモート・システムによって表示されたすべてのテ キストは、リモート・システムに現れたのと同様に表示されます。

- 記録した POST データの再生を開始する、またはプレイバックを停止した後で記録した POST データの再生を再開するには、最後の POST の再生をクリックします。
- 記録した POST データのプレイバックを一時停止するには、停止 をクリックします。
- 記録した POST データの表示を最初から再開するには、再始動をクリックします。
- Fast、Medium、または Slow をクリックして、「リモート POST」ウィンドウで記録 した POST データを表示する速度を指定します。
- 注: リモート POST データを再生できるのは、リモート・システムの Netfinity システム管 理 PCI アダプターに接続されて*いない* 場合だけです。
### Netfinity システム管理 PCI アダプター・マイクロコードの更新

- 重要 -

Netfinity システム管理 PCI アダプターのマイクロコードを更新すると、デフォルトのユ ーザー名 (USERID) とパスワード (PASSWORD) はリセットされます。前にこれらを変 更したことがある場合、ユーザー名とパスワードを再度変更する必要があります。詳細に ついては、10ページの『構成の設定』を参照してください。

Netfinity システム管理 PCI アダプター・マイクロコードを更新するには、

- 1. オプション メニューから、マイクロコードの更新... をクリックし、次に、システム管理 をクリックします。
  - 「ファイル選択」ウィンドウがオープンされます。
- ファイル選択」ウィンドウを使用して、Netfinity システム管理 PCI アダプター・マイ クロコードのアップデートが入っているソースのディスク・ドライブ (またはディスケッ ト・ドライブ) とディレクトリーを選択します。
- 3. OK をクリックして続行します。
- 警告が表示され、続行すべきかどうかの確認を求められます。適用をクリックして続行 するか、または キャンセル をクリックしてマイクロコードの更新プロセスを停止しま す。

Netfinity システム管理 PCI アダプター・マイクロコードの更新の続行を確認した場合、シス テム管理サービスは、マイクロコードのアップデートを Netfinity システム管理 PCI アダプ ターに適用します。

このプロセスの間、Netfinity システム管理 PCI アダプターの一部のモニター機能 (環境モニ ターなど) は使用不能にされます。マイクロコードを更新した後で、すべてのシステム・モニ ターは再開します。

# 第3章 Netfinity マネージャーをもたないシステム管理ハードウェアの 構成

ServerGuide には、構成ユーティリティーが含まれていて、このユーティリティーを使用す ると、Netfinity マネージャーとシステム管理サービスを使用せずに、システム管理 (ASM) PCI アダプターまたはプロセッサーの構成設定ができます。構成ユーティリティーを使用し て、次のことができます。

- Alert Settings (アラートの設定) を設定してアラート機能を使用可能または使用不能にする
- Dial In/Out settings (ダイヤルイン/ダイヤルアウトの設定)を構成設定する
- システム管理ハードウェアを識別する名前と番号、ASM ハードウェアが報告した日時、 各種タイムアウト値を含む、General Settings (一般の設定)を設定し、システムの電源 を入れるのをスケジュールする。
- Modem settings (モデムの設定)を構成設定する
- Network settings (ネットワークの設定)を構成設定する

構成ユーティリティーの始動は、次の 2 つの方法の中のいずれかで行うことができます。

サーバーのシステム区画にアクセスして、システム管理構成ユーティリティーを始動する

ServerGuide を使用して Netfinity サーバーの構成設定をし、かつシステム区画の作成が ユーザーのサーバーでサポートされている場合 (詳細については、*Learn About ServerGuide*を参照)、システム管理構成ユーティリティーはシステム区画メニューから 使用可能です。サーバーを再始動して、POST の間に指示された時点で Alt+F1 を押し ます。

Advanced System Management Configuration Utility (システム管理構成ユーティリティー) ディスケットを使用してシステムを始動する

システムにシステム区画がない場合には、ServerGuide ディスケット・ファクトリーを 使用してシステム管理構成ユーティリティー・ディスケットを作成できます。このディ スケットを作成した後、サーバーのディスケット・ドライブに入れて、次にサーバーを 再始動します。構成ユーティリティーは自動的に始動します。

構成ユーティリティーを使用するには、

- Advanced System Management (システム管理) CD-ROM を CD-ROM ドライブに挿入 して、システムを再始動します。CD-ROM からシステムを始動しない場合には、 POST/BIOS セットアップを使用してブート・デバイスとして CD-ROM ドライブを構 成します。詳細については、ご使用のシステムに付属のサーバー・ライブラリーを参照 してください。
- システムを始動すると、「メイン・オプション」メニューがオープンします。メイン・ メニューには、次の選択項目が含まれています。
  - Hardware Status and Information (ハードウェアの状況と情報)
  - Configuration Settings (構成設定)
  - Exit Utility (ユーティリティーの終了)

上矢印キーと下矢印キーを使用してこれらのオプションを強調表示します。オンライ ン・ヘルプは、F1を押すことによってそれぞれのオプションで使用でき、その間該当オ プションは強調表示されます。一般ヘルプは、ヘルプ・ウィンドウのいずれかから F1 を押すことによって使用できます。オプションを選択するには、そのオプションを強調 表示してから Enter を押します。

- 3. オプションを強調表示してから Enter を押します。
  - Hardware Status and Information

Hardware Status and Information を選択して、システム管理ハードウェアの現在の 状況を表示します。この情報の表示を終了したら、Esc を押すと「メイン・オプシ ョン」メニューに戻ります。

• Configuration Settings

Configuration Settings を選択して、システム管理ハードウェアの構成設定値を表示 したり、変更します。Alert Settings (アラートの設定)、Dial In/Dial Out Settings (ダイヤルイン/ダイヤルアウトの設定)、General Settings (一般の設定)、Modem Settings (モデムの設定)、および Network Settings (ネットワークの設定)の表示ま たは変更を行うことができます。

### Alert Settings (アラートの設定)

このウィンドウを使用して、ASM ハードウェアがサポートするすべての Critical (クリティ カル)、Non-Critical (非クリティカル)、および System (システム) のアラートを使用可能に したり、使用不可にします。これらのアラートそれぞれの説明と使用可能にした場合の効果 については、21ページの『リモート・アラート設定』を参照してください。

矢印キーと Tab キーを使用すれば、フィールド間を移動できます。左矢印キーと右矢印キー を使用してそれぞれのアラートを使用可能にしたり、使用不可にします。オンライン・ヘル プを見たい場合は、F1 を押します。終了したら、F6 を押して保管し、「メイン・オプショ ン」メニューに戻ります。保管せずに、「メイン・オプション」メニューに戻る場合には、 Esc を押します。

### Dial In/Out Settings (ダイヤルイン/アウトの設定)

このウィンドウは、次の2つの部分に分かれています。

- Dial In (ダイヤルインの設定値の構成に使用)
- Dial Out (ダイヤルアウトの設定値の構成に使用)

このウィンドウの「Dial In」部分を使用するには、Tab キーまたは矢印キーを使用してカー ソルを User Profile to Configure に移動します。次に、左矢印キーと右矢印キーを使用し て「User Profile (ユーザー・プロファイル)」を選択します。一度 User Profile を選択する と、次の値を設定できます。

- Login ID
- Password
- Dialback (使用可能または使用不可)
- Number (ダイヤルバックの場合だけ使用)
- Read Only Access (使用可能または使用不可)
- Dial In (使用可能または使用不可)

• Dial In Delay (分数)

これらの値それぞれについては、11ページの『ダイヤルインの設定グループ』を参照してく ださい。

終了したら、F6 を押して保管し、「メイン・オプション」メニューに戻ります。保管せずに、「メイン・オプション」メニューに戻る場合には、Esc を押します。

このウィンドウの「Dial Out」部分を使用するには、Tab キーまたは矢印キーを使用してカ ーソルを User Profile to Configure に移動します。次に、左矢印キーと右矢印キーを使用 して「User Profile (ユーザー・プロファイル)」を選択します。一度 User Profile を選択する と、次の値を設定できます。

- Login ID
- Password
- 現在選択したエントリーを Enable (使用可能) または Disable (使用不可) にする
- Number
- PIN
- Connection Type (Numeric (数字)、Alphnumeric (英数字)、Serial (シリアル)、TCPIP)
- Description
- Dialout Retry Limit
- Dialout Number Spacing
- Dialout Retry Delay

これらの値それぞれについては、18ページの『ダイヤル設定グループ』を参照してください

終了したら、F6 を押して保管し、「メイン・オプション」メニューに戻ります。保管せずに、「メイン・オプション」メニューに戻る場合には、Esc を押します。

#### General Settings (一般の設定)

「General Settings configuration (一般の設定の構成)」ウィンドウを使用して、次のことを 行います。

- システム管理ハードウェアを識別する「Name (名前)」と「Number (番号)」を設定する
- ASM クロックの日時を設定する
- システムの電源を自動的に入れる日時を設定する
- POST、Loader (ローダー)、および O/S Timeout (タイムアウト)の値または Power Off Delay (電源オフ遅延)値

Name と Number はユーザーに使用されるためのもので、ユーザーのネットワークでこれら のシステムを識別するのに役立ちます。Name と Number の値は、15 文字まで指定できま す。

矢印キーと Tab キーを使用すれば、フィールド間を移動できます。オンライン・ヘルプを見たい場合は、F1 を押します。値の入力を終了したら、F6 を押して保管し、「メイン・オプション」メニューに戻ります。保管せずに、「メイン・オプション」メニューに戻る場合には、Esc を押します。

### Modem Settings (モデムの設定)

「Modem Settings (モデムの設定)」ウィンドウを使用して、ASM ハードウェアが使用する モデムを構成設定します。Modem Settings (モデムの設定)の値のそれぞれについては、15 ページの『モデム設定』を参照してください。

### Network Settings (ネットワークの設定)

「Network Settings configuration (ネットワークの設定構成)」ウィンドウを使用して、シス テム管理 PCI アダプターのネットワーク・インターフェース設定値を設定します。次の設定 値を設定できます。

- Network Interface
- ネットワーク・インターフェースを Enable (使用可能) にする (または Disable (使用不可) にする)
- Host Name
- IP Address
- Subnet Mask
- Gateway
- Line Type
- Routing
- Data Rate
- Duplex
- MTU Size
- MAC Address

Network Settings (ネットワークの設定)の値のそれぞれについては、20ページの『ネットワーク設定』を参照してください

矢印キーと Tab キーを使用すれば、フィールド間を移動できます。オンライン・ヘルプを見たい場合は、F1 を押します。Network Settings (ネットワークの設定)の値の入力を終了したら、F6 を押して保管し、次に F9 を押してシステム管理 PCI アダプターをリセットします。保管せずに、「メイン・オプション」メニューに戻る場合には、Esc を押します。

注: システム管理 PCI アダプターは、Network Settings への変更が有効になる前にリセッ トする*必要があります*。Network Settings を変更した後で必ず F9 を押してくださ い。

### SNMP Settings (SNMP の設定)

「SNMP Settings (SNMP の設定)」ウィンドウを使用して、システム管理 PCI アダプター が使用する SNMP の設定値を構成設定します。次の設定値を設定できます。

- SNMP Agent Enabled/Disabled
- Traps Disable
- System Contact
- System Location
- Community
- Community Name
- Community IP Address 1、2、および3

SNMP Settings (SNMP の設定) の値のそれぞれについては、25ページの『SNMP 設定』 を参照してください。

矢印キーと Tab キーを使用すれば、フィールド間を移動できます。オンライン・ヘルプを見たい場合は、F1 を押します。SNMP Settings (SNMP の設定)の値の入力を終了したら、F6 を押して保管し、次に F9を押してシステム管理 PCI アダプターをリセットします。保管せずに、「メイン・オプション」メニューに戻る場合には、Esc を押します。

注: システム管理 PCI アダプターは、SNMP Settings への変更が有効になる前にリセット する*必要があります*。SNMP Settings を変更した後で必ず F9 を押してください。

## 第4章 Netfinity マネージャーをもたないシステム管理 PCI アダプタ 一の使用

この章では、Netfinity マネージャーなしでの Netfinity システム管理 PCI アダプターの使用 方法を説明します。

Netfinity マネージャーを使用して Netfinity システム管理 PCI アダプターにアクセスしたり 管理できない場合には、端末プログラムとモデムを使用して Netfinity システム管理 PCI ア ダプターに直接接続できます。このモデムをシリアル・ポート A (COM1) または管理ポート C (COM2) に接続すると、リモート機能を使用できます。(ご使用のサーバーのシリアル・ポ ート A (COM1) と管理ポート C (COM2)については、このサーバー・ライブラリーの"ハ ードウェア情報"の項を参照してください。Netfinity システム管理 PCI アダプターのモデム の構成設定については、15ページの『モデム設定』を参照してください。)

接続すると、種々のモニター、構成、およびエラー・ログのデータにアクセスが可能になり ます。また、次のこともできます。

- リモート・サーバーの電源をオンまたはオフにする
- サーバーを遮断して再始動する
- Netfinity システム管理 PCI アダプターでリモート・ビデオ・モードを開始する

リモート・ビデオ・モードにすると、POST の間に生成したすべてのテキストをリモー トでモニターできます。すべての POST データは、リモート・システムが POST を完 了すると「端末プログラム」ウィンドウに表示されます。リモート・システムで POST をモニターしているときには、どの場所で入力されてもすべてリモート・システムに自 動的に中継されて、POST の間にアクセスできる POST ユーティリティー (システム構 成、RAID ミニ構成プログラム、および診断プログラムなど)の使用を可能にします。

#### Netfinity システム管理 PCI アダプターへの直接接続の確立

端末プログラムを使用して Netfinity システム管理 PCI アダプターとの直接接続を確立する には:

 端末プログラムを使用して Netfinity システム管理 PCI アダプターのモデムとの接続を 確立する。

次のモデムの設定値を使用します。

| Baud         | 57.6 k |
|--------------|--------|
| Data Bits    | 8      |
| Parity       | なし     |
| Stop Bits    | 1      |
| Flow Control | ハードウェア |

- 2. Netfinity システム管理 PCI アダプターをダイヤルする。
- 3. Netfinity システム管理 PCI アダプターにログインする。

Netfinity システム管理 PCI アダプターとの接続を確立すると、プロンプトが出てユーザ ー名とパスワードを要求されます。Netfinity システム管理 PCI アダプターと使用するよ うに前もって構成設定されているユーザー名とパスワードの組み合わせを入力する必要 があります。

次のユーザー名とパスワードの2つの組み合わせのいずれかを使用できます。

- デフォルトのユーザー名 (USERID) とパスワード (PASSW0RD)
  - 注: デフォルトのユーザー名とパスワードは、大文字と小文字を区別します。 すべ て大文字 を使用する必要があり、PASSW0RD の "0" は、数字のゼロです。
- Netfinity システム管理 PCI アダプターと Netfinity マネージャーを使用して定義するユーザー名とパスワード

#### - 重要 -

セキュリティーの目的で、Netfinity システム管理 PCI アダプターのユーザー名とパ スワードを変更してください。詳細については、10ページの『構成の設定』を参照し てください。

Netfinity システム管理 PCI アダプターのマイクロコードを更新すると、デフォルト のユーザー名 (USERID) とパスワード(PASSW0RD) はリセットされます。前にこ れらを変更したことがある場合、ユーザー名とパスワードを再度変更する必要があり ます。

### Netfinity システム管理 PCI アダプターのメニュー

Netfinity システム管理 PCI アダプターにログインすると、次のメインメニューがオープンします。

- 2 Monitors
- 3 Error Logs
- 4 Service Processor Configuration
- 5 System Services
- 6 System Power
- 7 Boot
- B Remote Terminal Status
- Y Disconnect Current Logon
- Z Start Remote Video

メニュー項目にアクセスするには、アクセスしたい情報に対応する番号または文字を押しま す。メニュー項目を選択した後で、それ以降のメニューには、メインメニューで行った選択 に関係する情報がより具体的に表示されます。メインメニューに戻るには、Esc キーを押し ます。

- 注 -

- Y Disconnect Current Logon を選択すると、現在のセッションが終了して、続行 する前に新しいユーザー名とパスワードの入力を要求されます。
- Read を選択すると、最後のエントリーが表示されます。
- Read Last を選択すると、後方に向かってエントリーを表示していきます。
- Write を選択すると、コマンドを実行します。

| メニューの選択項目                          | 表示可能なデータ                                                                                                    |  |
|------------------------------------|----------------------------------------------------------------------------------------------------|--|
| Monitors                           | DASD バックプレーン温度、周辺温度、マイクロプロセッサー温度、表示電圧、電圧<br>調整モジュール表示数、ファンの状況                                                                                                    |  |
| Error Logs                         | システム・エラー・ログの内容                                                                                                    |  |
| Service Processor<br>Configuration | Netfinity システム管理 PCI アダプターのモデム構成、ダイヤルアウト・エントリー、<br>ダイヤルアウト・アラート、ダイヤルイン・ログイン、システム状況、しきい値、シス<br>テム統計値、重要プロダクト・データ(VPD) 情報、およびシステム状態                                         |  |
| System Services                    | ホスト・システムに送信された Netfinity システム管理 PCI アダプターのウォッチドッ<br>グ・タイマーとイベント・アラートの状況                                                                                                   |  |
| System Power                       | 現在のシステム電源状況、電源オフ構成、および電源オフ遅延の値<br>注:「System Power (システム電源)」メニューから選択可能な項目を使用して、シス<br>テムの電源をオンまたはオフにできます。詳細については、41ページの<br>『「System Power (システム電源)」メニューの選択項目』を参照してくださ<br>い。 |  |
| Boot                               | 「Boot (プート)」メニューから選択可能な項目を使用して、システムを遮断して再始動<br>したり、Netfinity システム管理 PCI アダプターを再始動できます。詳細については、<br>42ページの『「Boot (プート)」メニューの選択項目』を参照してください。                                 |  |
| Remote Terminal<br>Status          | 現在のリモート端末の状況                                                                                                    |  |
| Start Remote<br>Video              | Start Remote Video を使用して、ユーザーの端末プログラムが POST の間にサーバ<br>ーをリモートでモニターおよび管理できます。詳細については、44ページの『リモー<br>ト・ビデオ・モードを使用して POST のモニターとアクセス』を参照してください。                                |  |

端末プログラムを使用して Netfinity システム管理 PCI アダプターへのアクセスが終了した ら、メインメニューから **Disconnect Current Logon** を選択して、次に端末プログラムを使 用して Netfinity システム管理 PCI アダプターへの接続をクローズします。

### 「System Power (システム電源)」メニューの選択項目

「System Power (システム電源)」メニューから選択可能な項目を使用して、次のことが行えます。

- 現在のサーバー電源の状況に関するデータの表示
- サーバー電源構成に関するデータの表示
- サーバーの電源をオフにする
- サーバーの電源をオンにする

これらの機能にアクセスするには、

- 端末プログラムを使用して Netfinity システム管理 PCI アダプターのモデムとの接続を 確立する。
- 2. Netfinity システム管理 PCI アダプターにログインする。

Netfinity システム管理 PCI アダプターとの接続を確立すると、プロンプトが出てユーザ ー名とパスワードを要求されます。Netfinity システム管理 PCI アダプターと使用するように前に構成設定されているユーザー名とパスワードの組み合わせを入力する必要があ ります。次のユーザー名とパスワードの2 つの組み合わせのいずれかを使用できます。

• デフォルトのユーザー名 (USERID) とパスワード (PASSW0RD)

- 注: デフォルトのユーザー名とパスワードは、大文字と小文字を区別します。 すべ て大文字 を使用する必要があり、PASSW0RD の "0" は、数字のゼロです。
- Netfinity システム管理 PCI アダプターと Netfinity マネージャーを使用して定義したユーザー名とパスワード

— 重要 -

セキュリティーの目的で、Netfinity システム管理 PCI アダプターのユーザー名とパ スワードを変更してください。詳細については、10ページの『構成の設定』を参照し てください。

Netfinity システム管理 PCI アダプターのマイクロコードを更新すると、デフォルト のユーザー名 (USERID) とパスワード(PASSW0RD) はリセットされます 前にこ れらを変更したことがある場合、ユーザー名とパスワードを再度変更する必要があり ます。

Netfinity システム管理 PCI アダプターにログインすると、次のメインメニューが表示されます。

- 2 Monitors
- 3 Error Logs
- 4 Service Processor Configuration
- 5 System Services
- 6 System Power
- 7 Boot
- B Remote Terminal Status
- Y Disconnect Current Logon
- Z Start Remote Video
- 3. 6 System Power を選択する。

次の「System Power (システム電源)」メニューがオープンします。

- 1 Current Power Status
- 2 Power Configuration
- 3 Power On
- 4 Power Off
- 4. 「System Power (システム電源)」メニュー項目を選択する。
  - 1 Current power Status を選択すると、現在のサーバー電源の状況についての情報 が表示されます
  - 2 Power Configuration を選択すると、サーバーの電源構成についての情報が表示 されます
  - 3 Power On を選択すると、サーバーの電源をオンにします(現在オフであれば)
  - 4 Power Off を選択すると、サーバーの電源をオフにします (現在オンであれば)

### 「Boot (ブート)」メニューの選択項目

「Boot (ブート)」メニューから選択可能な項目を使用して、次のことが行えます。

- サーバーのオペレーティング・システムを遮断して、次にサーバーを再始動する
- 最初にオペレーティング・システムを遮断せずに、即時にサーバーを再始動する
- Netfinity システム管理 PCI アダプターを再始動する

これらの機能にアクセスするには、

- 端末プログラムを使用して Netfinity システム管理 PCI アダプターのモデムとの接続を 確立する。
- 2. Netfinity システム管理 PCI アダプターにログインする。

Netfinity システム管理 PCI アダプターとの接続を確立すると、プロンプトが出てユーザ ー名とパスワードを要求されます。Netfinity システム管理 PCI アダプターに構成設定さ れているユーザー名とパスワードの組み合わせを入力する必要があります。次のユーザ ー名とパスワードの 2 つの組み合わせのいずれかを使用できます。

- デフォルトのユーザー名 (USERID) とパスワード (PASSW0RD)
  - 注: デフォルトのユーザー名とパスワードは、大文字と小文字を区別します。 すべ て大文字 を使用する必要があり、PASSW0RD の "0" は、数字のゼロです。
- Netfinity システム管理 PCI アダプターと Netfinity マネージャーを使用して定義するユーザー名とパスワード

— 重要 —

セキュリティーの目的で、Netfinity システム管理 PCI アダプターのユーザー名とパ スワードを変更してください。詳細については、10ページの『構成の設定』を参照し てください。

Netfinity システム管理 PCI アダプターのマイクロコードを更新すると、デフォルト のユーザー名 (USERID) とパスワード(PASSW0RD) はリセットされます。前にこ れらを変更したことがある場合、ユーザー名とパスワードを再度変更する必要があり ます。

Netfinity システム管理 PCI アダプターにログインすると、次のメインメニューが表示されます。

- 2 Monitors
- 3 Error Logs
- 4 Service Processor Configuration
- 5 System Services
- 6 System Power
- 7 Boot
- B Remote Terminal Status
- Y Disconnect Current Logon
- Z Start Remote Video
- 3. 7 Boot を選択する。

次の「Boot (ブート)」メニューが表示されます。

- 1 Reboot w/OS Shutdown
- 2 Reboot immediately
- 3 Restart SP
- 4. 「Boot (ブート)」メニュー項目を選択する。
  - 1 Reboot w/OS Shutdown を選択すると、サーバーのオペレーティング・システム を遮断して、次にサーバーを再始動する
  - 2 Reboot immediately を選択すると、最初にオペレーティング・システムを遮断 せずに、即時にサーバーを再始動する
  - 3 Restart SP を選択して Netfinity システム管理 PCI アダプターを再始動する

### リモート・ビデオ・モードを使用して POST のモニターとアクセス

端末プログラムを使用すると、POST の間に生成したすべてのテキストをリモートでモニタ ーできます。すべての POST データは、リモート・システムが POST を完了すると「端末 プログラム」ウィンドウに表示されます。リモート・システムで POST をモニターしている ときには、どの場所で入力されてもすべてリモート・システムに自動的に中継されて、POST の間にアクセスできる POST ユーティリティー (システム構成、RAID ミニ構成プログラ ム、または診断プログラムなど)の使用を可能にします。

リモート・ビデオ・モードを使用してサーバー上の POST をモニターしアクセスするには、

- 1. 端末プログラムを使用して Netfinity システム管理 PCI アダプターのモデムとの接続を 確立する。
- 2. Netfinity システム管理 PCI アダプターにログインする。

Netfinity システム管理 PCI アダプターとの接続を確立すると、プロンプトが出てユーザ ー名とパスワードを要求されます。Netfinity システム管理 PCI アダプターに構成設定さ れているユーザー名とパスワードの組み合わせを入力する必要があります。次のユーザ ー名とパスワードの2つの組み合わせのいずれかを使用できます。

- デフォルトのユーザー名 (USERID) とパスワード (PASSW0RD)
  - 注: デフォルトのユーザー名とパスワードは、大文字と小文字を区別します。 *すべ て大文字* を使用する必要があり、PASSW0RD の "0" は、数字のゼロです。
- Netfinity システム管理 PCI アダプターと Netfinity マネージャーを使用して定義するユーザー名とパスワード

— 重要 —

セキュリティーの目的で、Netfinity システム管理 PCI アダプターのユーザー名とパ スワードを変更してください。詳細については、10ページの『構成の設定』を参照し てください。

Netfinity システム管理 PCI アダプターのマイクロコードを更新すると、デフォルト のユーザー名 (USERID) とパスワード(PASSW0RD) はリセットされます。前にこ れらを変更したことがある場合、ユーザー名とパスワードを再度変更する必要があり ます。

Netfinity システム管理 PCI アダプターにログインすると、次のメインメニューが表示されます。

- 2 Monitors
- 3 Error Logs
- 4 Service Processor Configuration
- 5 System Services
- 6 System Power
- 7 Boot
- B Remote Terminal Status
- Y Disconnect Current Logon
- Z Start Remote Video
- 3. サーバーを始動する(または再始動する)
  - リモート・サーバーが現在オフである場合、
    - a. メインメニューから 6 System Power を選択します。
    - b. 「System Power (システム電源)」メニューから 4 Power On を選択します。
  - サーバーの電源が現在オンである場合、サーバーを再始動する必要があります。
     「System Power (システム電源)」メニューまたは「Boot (ブート)」メニューから選択可能な項目を使用して、サーバーをいくつかの方法で再始動できます。

「System Power (システム電源)」メニューの選択項目を使用してサーバーを再始動 するには、

- a. メインメニューから 6 System Power を選択します。
- b. 「System Power (システム電源)」メニューから 3 Power Off を選択します。
- c. サーバーの電源をオフにしてしまうと、4 Power On を選択してサーバーの電源をもう一度入れます。

「Boot (ブート)」メニューの選択項目を使用してサーバーを再始動するには、

- a. メインメニューから 7 Boot を選択します。
- b. **1 Reboot w/OS Shutdown** または**2 Reboot immediately** のどちらかを選択し てサーバーを再始動します。
- 注: 「System Power (システム電源)」メニューおよび「Boot (ブート)」メニュー については、41ページの『「System Power (システム電源)」メニューの選択 項目』と42ページの『「Boot (ブート)」メニューの選択項目』を参照してく ださい。
- サーバーを再始動した後、メインメニューに戻り、Z Start Remote Video を選択します。

Netfinity システム管理 PCI アダプターで Remote Video (リモート・ビデオ) モードを開始 すると、POST の間に生成したすべてのテキストはユーザーの端末ウィンドウに送信されま す。また、端末は完全にアクティブなリモート・セッションとして機能し、リモート・サー バーに送信されるキーボード・コマンドの入力を可能にします。このようにして、システ ム・セットアップまたは RAID ミニ構成プログラムなどの、POST オペレーションとユーテ ィリティーにアクセスするキーボード・コマンドやキーの組み合わせを入力できます。

Remote Video (リモート・ビデオ) モードの使用を終了したら、Ctrl+R を押して、次に Ctrl+E を押してから Ctrl+T を押します。これによって、Remote Video (リモート・ビデオ) モードは終了し、メインメニューに戻ります。

### 付録A. ダイナミック接続マネージャー

ダイナミック接続マネージャーは、Netfinity マネージャーに含まれているシリアル接続制御 サービスを更新した拡張版です。この拡張版のシリアル接続制御サービスは、システム管理 オプションを導入時に選択した場合だけ、Netfinity マネージャー 5.2.1 以降とともに導入さ れます。システム管理オプションを、Netfinity マネージャー 5.2.1 以降の導入時に選択しな い場合には、ダイナミック接続マネージャーの代りにシリアル接続制御が導入されます。シ リアル接続制御については、*Netfinity マネージャー・ユーザーズ・ガイド*のシリアル接続制 御の章を参照してください。

注: システム管理オプションを、Netfinity マネージャーの導入時に選択していない場合に は、Netfinity マネージャーを再導入して、システム管理オプションを選択してダイナミ ック接続マネージャーを使用可能にする必要があります。

シリアル接続制御と同様、ダイナミック接続マネージャーを使用すると、システムに導入さ れたモデムを使用して別の Netfinity マネージャー・システムにリモートでアクセスできま す。正しく構成設定されると、モデムだけを使用して他の Netfinity マネージャー・システム にアクセスしたり、管理できます。これは、これらのシステムが LANに接続した場合と同じ です。ダイナミック接続マネージャーを使用して Netfinity マネージャーを実行するシステム と接続した場合には、リモート・システムのリモート・システム・マネージャーを使用し て、そのシステムをパススルーしてリモート・システム・ネットワークの他のどの Netfinity マネージャー・システムでも管理できます。

また、システムが LAN に接続されていない場合、Netfinity マネージャー・ダイナミック接 続マネージャー・サービスを使用すると、システム管理担当者は、オフイスに戻ったり、仕 事を中断せずに、任意の Netfinity マネージャー・アプリケーションを使用してシステムの管 理を行うことができます。

シリアル接続制御サービスが行う機能に加えて、ダイナミック接続マネージャーを使用し て、システム管理 PCI アダプターまたはプロセッサーとともに含まれている TCP/IP または システム管理 (ASM) インターコネクト・ネットワーク・サブシステムに直接リンクできま す。このリンクを確立すると、システム管理サービスを使用してシステム管理 PCI アダプタ ーまたはプロセッサーを、導入されているサーバーがオンになっているまたは稼働している かどうかに関係なく、直接アクセス、モニター、構成設定、および管理することができま す。

| ー:ダイナミック協携マネージャー System6                                                                           |              | ×          |
|----------------------------------------------------------------------------------------------------|--------------|------------|
| 名前 状况: 接                                                                                           | 続されていません     |            |
| Netfinity 8500R                                                                                    | 番号:          | 10.0.0.99  |
| Notfinity 8500R<br>自動応告                                                                            | 使用するCOM#"-H: | 1 <u>8</u> |
|                                                                                                    | ボートボー レート:   | 19200      |
|                                                                                                    | ユーザー 1D:     | userid     |
|                                                                                                    | バスワード;       | *****      |
|                                                                                                    | 口自動開始        | ロ ヌル モデム   |
|                                                                                                    | ロシステム管理      | プロセッサ      |
| - システム管理プロセッサー接続<br>- e シリアル・リンク                                                                   |              |            |
| ● TCP/IP リンク (IP 7%) スまたはARAPSには「番号:」 フィール*を使用)                                                    |              |            |
| 適用(A)         名前の変更(N)         首都(0)           開始(S)         モデム設定(M)         純了(E)         ヘルブ(出) |              |            |

図 13. ダイナミック接続マネージャー

注:

- システムには、ダイナミック接続マネージャーのシリアル・リンク機能を使用できる少 なくとも 9600 ボーをサポートするモデムを正しく導入して構成設定してある必要があ ります。
- システムを TCP/IP ネットワークに接続して TCP/IP プロトコル・ドライバーを使用可 能にする必要があります (導入時に使用可能にする)。現在使用可能になっていない場合 には、ネットワーク・ドライバー構成を使用してこのドライバーを使用可能にしダイナ ミック接続マネージャーの TCP/IP リンク機能を使用できるようにします。
- ダイナミック接続マネージャーの ASM インターコネクト・リンク機能を使用するため には、システムをシステム管理 (ASM) インターコネクト・ネットワークに接続する必要 があります。
  - 注: ダイナミック接続マネージャーを使用すると、シリアルまたは TCP/IP 接続を使用 してリモートのシステム管理 PCI アダプターまたはプロセッサーに接続し、次に ASM インターコネクト機能を使用して、リモート・システムの ASM インターコ ネクト・ネットワークの他のシステム管理 PCI アダプターまたはプロセッサーを" パススルー"したり、接続できます。詳細については、56ページの『システム管理 インターコネクト・パススルー管理』を参照してください

### モデムの構成

ダイナミック接続マネージャーのシリアル・リンク機能を使用してリモート・システムにア クセスできるようにしたり、自分のシステムをリモートでアクセスできるようにするには、 その前にモデムが正しく構成設定されていることを確認する必要があります。

ご使用のシステムのモデムを構成設定するには、

1. 「ダイナミック接続マネージャー」ウィンドウから モデム設定 をクリックします。

これによって、「モデム設定」ウィンドウ(49ページの図14)がオープンします。

2. スピン・ボタンを使用して、構成設定するモデムの COM ポート を選択します。

構成する COM ポート フィールドの横のスピン・ボタンを使用して、モデムの COM ポートを選択します。

3. モデム名 を選択するか、新しい名前をタイプします。

モデム名 フィールドからご使用のシステムのモデムを選択するか、新しい名前をタイプ します。Netfinity マネージャーは、よく使われているモデム・タイプ用の設定値で事前 に構成設定されています。しかし、使用しているモデムが モデム名 フィールドにリスト されていない場合、またはシステムにあるモデムがどのような種類のものか分からない 場合には、Default を選択します。Default の設定値を使用したときにモデムが正しく機 能しない場合には、56ページの『初期設定ストリングの指針』を参照してください。

注: 事前に構成設定されたモデム名または Default を選択すると、他のモデム構成情報 が自動的に埋められます。

| Netfinity モデム設定 - System6 | x                                             |
|---------------------------|-----------------------------------------------|
| 構成する COM ポート:             | 1                                             |
| モデム名:                     | Default -                                     |
| 初期設定ストリング:                | E0&C1&D2S0=0                                  |
| 停止ストリング;                  | **************************************        |
| 保管( <u>S</u> )            | 削除( <u>D</u> ) 終了( <u>E</u> ) ヘルブ( <u>H</u> ) |

- 図 14. 「Dynamic Connection Manager Modem Settings」 ウィンドウ
  - モデム名をタイプした場合には、システム・モデム用の正しい初期設定ストリングをタ イプします。

事前に構成設定されたモデム名の1つを選択した場合、このフィールドはユーザーに代わって埋められます。しかし、Netfinityマネージャーにユーザーのモデム用の事前構成値が入っていない場合には、このフィールドの編集が必要となります。詳細については、56ページの『初期設定ストリングの指針』を参照してください。

5. システムのモデム用の正しいハングアップ・ストリングをタイプします。

停止ストリング フィールドには、モデムを指示して電話線への接続をクローズするため に、モデムに送信されるコマンドが入っています。このストリングは、大部分のモデム で正しく機能します。モデムがデフォルトの停止ストリングに正しく応答しない場合に は、詳細についてモデムに付属の資料を参照してください。

 6. 保管 をクリックするとこれらの設定値は保管され、このモデムをダイナミック接続マネ ージャーが使用できるようになります。

#### リモート・アクセスの使用可能化

モデムをダイナミック接続マネージャーと一緒に使用するように構成設定すると、ネットワ ーク管理担当者や他の許可ユーザーにシステムへのアクセスを許可する必要があります。そ の後、許可ユーザーはダイナミック接続マネージャーを使用してシステムにアクセスできま す。システムへのアクセスを許可するには、

- 名前 選択項目リストから自動応答をクリックして、ダイナミック接続マネージャーを自動応答モードにします。
- 2. 安全保護マネージャー・サービスを使用して、許可ユーザーがシステムにログオンする ときに入力するユーザー ID とパスワードの組み合わせを構成設定します。

ダイナミック接続マネージャー・サービスを自動応答モードに設定するには、

- 1. Netfinity マネージャーのダイナミック接続マネージャー・サービスを始動します。
- 2. ダイナミック接続マネージャーの 名前 フィールドで 自動応答 をクリックします。

自動応答を設定すると、ダイナミック接続マネージャー・サービスはモデムを介してか かってきた電話のコールに自動的に応答できます。一度電話に応答すると、このサービ スは呼び出し側のシステムとのリンクを確立しようとします。

- 接続をヌル・モデム接続を使用して確立している場合には、ヌル・モデム をクリックします。
  - 注: リモート・システムがヌル・モデム接続を使用してこのシステムと通信する場合に は、ヌル・モデム チェック・ボックスにチェックを入れる*必要があります*。
- 4. ダイナミック接続マネージャーのユーザー ID とパスワードを設定します。

安全保護マネージャー・サービスを使用して、許可ユーザーがシステムにログオンする ときに入力するユーザー ID とパスワードの組み合わせを構成設定します。リモート・ ユーザーがこのシステム上のモデムにダイヤルインすると、このシステムで Netfinity マ ネージャー・サービスへのアクセス権を得るためにはユーザー ID とパスワードの入力 が必要となります。Netfinity マネージャーのユーザー ID とパスワードの組み合わせを 構成設定する方法については、*Netfinity マネージャー・ユーザーズ・ガイド* (ServerGuide と一緒に含まれている)の安全保護マネージャーの章を参照してくださ い。

5. 開始 をクリックします。

ー度 開始 をクリックすると、ダイナミック接続マネージャー・サービスはかかってくる コールの待機を開始します。「ダイナミック接続マネージャー」ウィンドウの状況フィ ールドに"接続までお待ちください"が表示されたら、終了 をクリックできます。ダイ ナミック接続マネージャーは、バックグラウンドでかかってくるコールを待機し続けま す。

注: Netfinity マネージャーを始動したときにかかってくるコールの待機をダイナミック 接続マネージャー・サービスに自動的に開始させたい場合には、自動応答 をクリッ クして、次に、自動開始 チェック・ボックスをクリックします。 システムのモデムをダイナミック接続マネージャー・サービスとともに使用できるように構成設定すると、他の Netfinity マネージャー・システムにリモートでのアクセスを可能にする シリアル接続エントリーを作成できます。

#### ダイナミック接続マネージャー・エントリーの作成

ダイナミック接続マネージャー・エントリーは、「ダイナミック接続マネージャー」ウィンドウの該当のフィールドに入力することによって追加されます。2つのタイプのエントリーを作成できます。

• Netfinity マネージャー接続

ダイナミック接続マネージャーとモデムを使用して Netfinity マネージャーを実行してい るリモート・システム上のダイナミック接続マネージャー・サービスまたはシリアル接 続制御サービスとのシリアル接続を確立するため Netfinity マネージャー接続を作成しま す。この接続を確立すると、Netfinity マネージャー・サービスを使用して、リモート・ システムがユーザーのネットワークに接続されている場合と同様に、リモート・システ ムをリモートでモニターおよび管理できます。

• システム管理プロセッサー接続

ダイナミック接続マネージャーを使用して、PC Server システム管理アダプター、 Netfinity システム管理プロセッサー、またはユーザーのサーバーの 1 つに導入されてい る Netfinity システム管理 PCI アダプターと直接接続するため Netfinity マネージャー 接続を作成します。ダイナミック接続マネージャーを使用して、リモートのシステム管 理ハードウェアに直接リンクする場合、Netfinity マネージャーは、システム管理サービ スを使用してシステム管理ハードウェアをモニターおよび管理するためにリモート・サ ーバーで実行中である必要はありません。

注: システム管理ハードウェア接続を使用すると、システム管理サービス*だけを*使用で きます。他の Netfinity マネージャー・サービスは、リモート・システムでは使用 できません。

#### Netfinity マネージャー接続エントリーの作成

新しいダイナミック接続マネージャー Netfinity マネージャー接続エントリーを追加するには、

1. 名前をエントリーに割り当てます。

名前 フィールドに、個々のシステムのために作成するダイナミック接続マネージャー・ エントリー用の固有な名前をタイプします。たとえば、ダイナミック接続マネージャー がアクセスできるように構成設定するシステムのシステム名をタイプします。しかし、 名前エントリーは純粋に記述的なもので、なんでもかまいません。

2. リモート・システムの電話番号を入力します。

番号 フィールドに、アクセスするシステムの電話番号をタイプします。このシステムと 通信するのに必要となるエリア・コードやプレフィックスがあれば必ず含めてくださ い。たとえば、外線につなぐときに9をダイヤルする必要のある電話システムもありま す。

注: 電話番号には括弧やハイフンを使用しないでください。

3. COM ポートを割り当てます。

リモート・システムのアクセスに使用するモデムの 使用する COM ポート を選択します。

4. モデムのボー・レートを指定します。

リモート・システムのアクセスに使用するモデムの ボーレート を選択します。

注:

- a. シリアル接続が頻繁に失敗する場合には、ボー・レートを下げてみてください。ボ ー・レートを高くすると、回線ノイズに一層敏感になります。
- b. 最高のパフォーマンスを得るには、最大のモデム速度に等しいかそれより大きいボ ー・レートを選択します。
- 5. リモート・システムにログオンするためのユーザー ID を入力します。

リモート・システムにアクセスできるユーザー ID をタイプします。これは、リモー ト・システムのセキュリティー・マネージャーでアクセスできるように構成設定された ユーザー ID とパスワードの組み合わせに一致する必要があります。

6. リモート・システムにログオンためのパスワードを入力します。

リモート・システムにアクセスできるパスワードをタイプします。これは、リモート・システムのセキュリティー・マネージャーでアクセスできるように構成設定されたユーザー ID とパスワードの組み合わせに一致する必要があります。

- 7. 接続をヌル・モデム接続を使用して確立している場合には、ヌル・モデム をクリックします。
- 8. ダイナミック接続マネージャー・エントリーを保管します。

適用 をクリックしてこのエントリーを保管します。

#### システム管理プロセッサー接続エントリーの作成

新しいダイナミック接続マネージャー・システム管理プロセッサー接続エントリーを追加す るには、

1. システム管理プロセッサー チェック・ボックスをチェックします。

このチェック・ボックスをチェックすると、システム管理プロセッサー接続 ボタン・グ ループ選択項目が使用可能になります。

2. システム管理プロセッサー接続 タイプを選択します。

次の3つの接続タイプのうちのいずれかを選択できます。

• シリアル・リンク

システム管理プロセッサー接続 ボタン・グループから シリアル・リンク を選択す れば、モデムを使用して、リモートの PC Sever システム管理アダプター、 Netfinity システム管理 PCI アダプター、または Netfinity システム管理プロセッサ ーが使用できるように構成設定されているモデムと直接接続できます。

TCP/IP リンク

システム管理プロセッサー接続 ボタン・グループから TCP/IP リンク を選択すれ ば、TCP/IP ネットワーク接続を使用して、ユーザーのネットワークに接続されてい る Netfinity システム管理 PCI アダプターに組み込まれている TCP/IP サプシステ ムと直接接続できます。

- 注: TCP/IP リンクは、Netfinity システム管理 PCI アダプターと一緒のとき*だけ* 使用できます。
- インターコネクト・リンク

システム管理プロセッサー接続 ボタン・グループから インターコネクト・リンク を選択すれば、ASM インターコネクト・ネットワークで Netfinity システム管理 PCI アダプターに接続されているシステム管理アダプターまたはプロセッサーにア クセスできます。ASM インターコネクト接続では、それ以外の構成は必要ありませ ん。ASM インターコネクト機能を使用する場合、詳細については、55ページの 『リモート・システムへのアクセス (システム管理インターコネクト・リンク)』 を 参照してください。

- 注: Netfinity マネージャー V5.20.5 およびそれ以降でインターコネクト機能を使用するには、「システム管理」サービスを起動後、「オプション」メニューから、「インターコネクト」→「接続」と実行します。ダイナミック接続マネージャーは使用しませんので、ご注意ください。
- 3. 名前をエントリーに割り当てます。

名前 フィールドに、個々のシステム管理アダプターまたはプロセッサーのために作成す るダイナミック接続マネージャー・エントリー用の固有な名前をタイプします。たとえ ば、アダプターまたはプロセッサーが導入されているシステムのシステム名を使用しま す。しかし、名前エントリーは純粋に記述的なもので、なんでもかまいません。

4. リモート・システムのアクセス番号を入力します。

番号 フィールドに、アクセスするシステム管理アダプターまたはプロセッサーの電話番 号 (システム管理プロセッサー接続 ボタン・グループからシリアル・リンク を選択した 場合) または TCP/IP アドレス (システム管理プロセッサー接続 ボタン・グループから TCP/IP リンク を選択した場合) をタイプします。シリアル・リンクを構成設定する場 合、このアダプターまたはプロセッサーと通信するのに必要となるエリア・コードやプ レフィックスがあれば必ず含めてください。たとえば、外線につなぐときに 9 をダイヤ ルする必要のある電話システムもあります。

注: 電話番号には括弧やハイフンを使用しないでください。

5. COM ポートを割り当てます。

使用する COM ポート フィールドから、システム管理アダプターまたはプロセッサーを アクセスするのに使用するモデムまたはネットワーク・アダプターの COM ポートを選 択します。

6. ポートのボー・レートを指定します。

シリアル・リンクを構成設定する場合、リモート・システムのアクセスに使用するモデムをボー・レートを指定します。

注:

- a. シリアル接続が頻繁に失敗する場合には、ボー・レートを下げてみてください。ボ ー・レートを高くすると、回線ノイズに一層敏感になります。
- b. 最高のパフォーマンスを得るには、最大のモデム速度に等しいかそれより大きいボ ー・レートを選択します。
- 7. リモートのシステム管理アダプターまたはプロセッサーにログオンするためのユーザー ID を入力します。

リモートのシステム管理アダプターまたはプロセッサーにアクセスできるユーザー IDを 入力します。これは、システム管理アダプターまたはプロセッサーにアクセスできるよ うに、システム管理サービスを使用して、構成設定されたユーザー ID とパスワードの 組み合わせに一致する必要があります。システム管理用のユーザー ID とパスワードの 組み合わせを構成設定する方法については、8ページの『シリアル、TCP/IP、または ASM インターコネクト接続を使用したリモート管理』を参照してください。

リモートのシステム管理アダプターまたはプロセッサーにログオンするためのパスワードを入力します。

リモートのシステム管理アダプターまたはプロセッサーにアクセスできるパスワードを 入力します。これは、システム管理アダプターまたはプロセッサーにアクセスできるよ うに、システム管理サービスを使用して、構成設定されたユーザー ID とパスワードの 組み合わせに一致する必要があります。システム管理用のユーザー ID とパスワードの 組み合わせを構成設定する方法については、8ページの『シリアル、TCP/IP、または ASM インターコネクト接続を使用したリモート管理』を参照してください。

- 9. 接続をヌル・モデム接続を使用して確立している場合には、ヌル・モデム をクリックします。
- 10. ダイナミック接続マネージャー・エントリーを保管します。

適用 をクリックしてこのエントリーを保管します。

### リモート・システムへのアクセス (シリアル・リンクと TCP/IP リンク)

1 つまたは複数のダイナミック接続マネージャー・エントリーを作成すると、リモート・シ ステムにアクセスできます。

リモート・システムのアクセスは、「ダイナミック接続マネージャー」ウィンドウ (48ページの図13を参照)から行われます。リモート・システムにアクセスするには、

- 1. 名前 フィールドから、アクセスしたいリモート・システムのダイナミック接続マネージ ャー・エントリーを選択します。
- 2. 開始 をクリックしてシリアル接続プロセスを開始します。

ダイナミック接続マネージャー・プロセスを開始すると、システムは、モデムまたはネット ワーク・アダプターのどちらかを使用してリモート・システムとコンタクトを試みます。リ モート・システムとコンタクトすると、ダイナミック接続マネージャーはユーザー ID とパ スワードの組み合わせを使用してリモート・システムへのアクセスを試みます。接続が正常 に行われると、リモート・システム・マネージャーを使用してリモート・システムを追加(ま たは検出)できます。その後、リモート・システムがユーザーのネットワークに接続されてい る場合と同様に、リモート・システムをリモートでモニターおよび管理できます。

#### 注:

- システム管理プロセッサー接続を作成すると、システム管理サービスだけを使用できます。リンクが確立すると、「Netfinity サービス・マネージャー」ウィンドウの システム 管理 アイコンをダブルクリックすることによって、システム管理サービスを始動します。
- Netfinity マネージャーとの接続を確立するには、リモート・システムには、自動応答モードで実行している自分のダイナミック接続マネージャーまたはシリアル接続制御サービスがなければなりません。リモート・システムが自動応答モードでなければ、電話のコールにリモート・システムのモデムが応答しません。
- 3. Netfinity マネージャーを始動したときにダイナミック接続マネージャーを自動的に開始 させ、特定のリモート・システムをアクセスしたい場合には、リモート・システム・エ

ントリーを選択し、次に、自動開始 チェック・ボックスをクリックします。自動的に始 動するように構成設定できるのは、1 つのエントリーだけです。

リモート・システムへのアクセス (システム管理インターコネクト・リンク)

シリアル・リンクおよび TCP/IP リンクと違って、ASM インターコネクト・リンクは、他の 構成を必要とせずに、ASM インターコネクト・ネットワークの他のシステム管理アダプター またはプロセッサーとの接続を試みることができます。ASM インターコネクト・リンクを確 立するには、

1. システム管理プロセッサー チェック・ボックスをチェックします。

このチェック・ボックスをチェックすると、 システム管理プロセッサー接続 ボタン・グ ループ選択項目が使用可能になります。

- システム管理プロセッサー接続 ボタン・グループの インターコネクト・リンク をクリックします。
- 3. 検索 ボタンをクリックして「インターコネクトの確立」ウィンドウをオープンします。

| インターコネクトの確立 - Hy Netfinity |                   | ×      |
|----------------------------|-------------------|--------|
|                            | ユーザー              |        |
|                            | パスワード:            | _      |
|                            |                   |        |
|                            |                   |        |
|                            |                   |        |
| ログイン(① 更新( <u>R</u> )      | キャンセル( <u>C</u> ) | ヘルゴ(王) |

図 15. 「ダイナミック接続マネージャー - インターコネクトの確立」ウィンドウ

「インターコネクトの確立」ウィンドウは、ASM インターコネクト・ネットワークに接続されていて、このネットワークを介してアクセス可能なすべてのシステム管理アダプ ターまたはプロセッサーのリストを表示します。

- インターコネクトの確立」ウィンドウに表示されたリストから、システム管理アダプ ターまたはプロセッサーを選択します。
- 5. リモートのシステム管理アダプターまたはプロセッサーにログオンためのユーザー ID を入力します。

リモートのシステム管理アダプターまたはプロセッサーにアクセスできるユーザー ID を入力します。これは、システム管理アダプターまたはプロセッサーにアクセスできる ように、システム管理サービスを使用して、構成設定されたユーザー ID とパスワード の組み合わせに一致する必要があります。システム管理用のユーザー ID とパスワード の組み合わせを構成設定する方法については、8ページの『シリアル、TCP/IP、または ASM インターコネクト接続を使用したリモート管理』を参照してください。  リモートのシステム管理アダプターまたはプロセッサーにログオンためのパスワードを 入力します。

リモートのシステム管理アダプターまたはプロセッサーにアクセスできるパスワードを 入力します。これは、システム管理アダプターまたはプロセッサーにアクセスできるよ うに、システム管理サービスを使用して、構成設定されたユーザー ID とパスワードの 組み合わせに一致する必要があります。システム管理用のユーザー ID とパスワードの 組み合わせを構成設定する方法については、8ページの『シリアル、TCP/IP、または ASM インターコネクト接続を使用したリモート管理』を参照してください。

- ログイン をクリックすると、選択したシステム管理アダプターまたはプロセッサーとの ASM インターコネクト・リンクを確立できます。
- 注: Netfinity マネージャー V5.20.5 およびそれ以降でインターコネクト機能を使用するには、「システム管理」サービスを起動後、「オプション」メニューから、「インターコネクト」→「接続」と実行します。ダイナミック接続マネージャーは使用しませんので、ご注意ください。

#### システム管理インターコネクト・パススルー管理

ダイナミック接続マネージャーを使用して、自分のシステムおよび Netfinity システム管理 PCI アダプターが、管理したいシステムと同じ ASM インターコネクトに接続されていない 場合でも、ASM インターコネクト・ネットワークに接続されているシステム管理アダプター またはプロセッサーを管理できます。パススル - の ASM インターコネクト・リンクを確立 するには、

1. リモートの ASM インターコネクト・ネットワークに接続されている Netfinity システ ム管理 PCI アダプターとのシリアルまたは TCP/IP リンクを構成設定し確立します。

シリアルまたは TCP/IP リンクを構成設定し確立する方法については、52ページの『シ ステム管理プロセッサー接続エントリーの作成』と54ページの『リモート・システムへ のアクセス (シリアル・リンクと TCP/IP リンク)』を参照してください。

 シリアル接続または TCP/IP リンクを確立した後、システム管理プロセッサー接続 ボタ ン・グループのインターコネクト・リンク をクリックし、次に 検索 をクリックしま す。「インターコネクトの確立」ウィンドウがオープンし、ASM インターコネクト・ネ ットワークおよびシリアルまたは TCP/IP リンクを使用して接続したリモートの Netfinity システム管理 PCI アダプターに接続されているシステム管理アダプターまたは プロセッサーのリストを表示します。システムが ASM インターコネクト・ネットワー クで自分のシステムに接続されている場合に行うように、これらのシステムのどれかを 選択してログインします。

#### 初期設定ストリングの指針

大部分のモデムは類似の初期設定ストリングを使用しますが、モデムごとに違いがありま す。したがって、*すべての*モデムに該当する初期設定ストリングを提供するのは非常に困難 です。場合によっては、自分のモデム用に独自の初期設定ストリングを作成する必要があり ます。その場合には、モデムに付属した資料で該当の初期設定ストリング・コードを調べて ください。

• 必須の初期設定コード

モデムが Netfinity マネージャーのダイナミック接続マネージャー・サービスと正しく作動するために、初期設定ストリングはモデムを次のように構成設定する必要があります。

- コマンド・エコーの OFF
- オンライン文字エコーの OFF
- 結果コード ENABLED
- バーバル結果コード ENABLED
- BUSY および DT 検出に関するすべてのコードと接続メッセージ
- プロトコル ID の追加 LAPM/MNP/NONE V42bis/MNP5
- 通常の CD 操作
- DTR ON-OFF ハングアップ、AA を使用不能化、およびコマンド・モードへの復帰
- CTS ハードウェア・フロー制御
- コンピューターへの受信データの RTS 制御
- 待機非破壊中断、非エスケープ状態
- 自動応答オフ

例: 正しい作動に必要な設定だけを使用した U.S. Robotics Sportster モデムの初期設定 ストリングは、次のようになります。

E0F1Q0V1X4&A3&C1&D2&H1&R2&Y3S0=0

• その他の初期設定コード

必須の初期設定コードに加えて、次の追加の設定をモデムに構成設定することによって、Netfinity マネージャーのダイナミック接続マネージャー・サービスのオペレーションを最適化できます。

- キャリアの検出までスピーカー ON
- ソフトウェア・フロー制御の使用不能化
- 自動エラー制御
- 可変データ・レート

例: 必須および追加の設定を使用した U.S. Robotics Sportster モデムの初期設定ストリングは、次のようになります。

E0F1M1Q0V1X4&A3&C1&D2&H1&I0&K1&M4& N0&R2&Y3S0=0

# 付録**B.** システム管理インターコネクト・ネットワークのセットアップ と使用

この付録には、システムの構成設定方法とシステム管理 (ASM) インターコネクト・ネットワ ーク内の機能にシステムを接続する方法についての情報が記載されています。ASM インター コネクト・ネットワークは、12 個までの個々の ASM 接続を単一のバスに含めることができ ます。システムを接続すると、システムは ASM インターコネクト・ネットワークを使用し てシステム管理の情報と資源を共用します。システム管理プロセッサーとシステム管理 PCI アダプターを ASM インターコネクト・ネットワークに接続することによって、次のことが 行えます。

- 12 個までのサーバーのシステム管理プロセッサーとシステム管理 PCI アダプターを単一の ASM インターコネクト・バスに接続できます。
- 通信ハードウェアまたはネットワーク・インターフェース・アダプターをさらに追加する必要なしに、複数システム間でシステム管理資源、情報、およびアラートを共用できます。
- 自分の ASM インターコネクト・バスに接続されているシステム管理 PCI アダプターを 自分の ASM インターコネクト・バス用のイーサネットまたはトークンリング・ゲート ウェイとして使用すると、ASM インターコネクト・バスに接続されたサーバーが生成し たすべてのシステム管理情報を自分のイーサネットまたはトークンリング・ネットワー ク上の他のシステムに送信できます。
  - 注: システム管理 PCI アダプターをトークンリング・ネットワークに接続するには、 IBM Netfinity システム管理トークンリング・オプション (PN 36L9654)を購入し て導入する必要があります。このオプションの購入については、IBM 特約店また は IBM 営業担当員にお問い合わせください。

他のシステムを ASM インターコネクト・ネットワーク・バスに接続するには、システム管 理インターコネクト・ケーブル・オプション (PN 03K9309) が必要となります。このオプシ ョンの購入については、IBM 特約店または IBM 営業担当員にお問い合わせください。

ASM インターコネクト・ネットワーク・バスに接続するそれぞれのシステムにシステム管理 インターコネクト・ケーブル・オプションを導入すると、標準のイーサネット・ケーブルを 使用してこれらのシステムを一緒に接続する必要があります。システムを接続するとき、次 のセットアップと構成上の考慮事項に注意してください。

- ASM インターコネクト・ネットワークは、リングとしてではなく、バスとしてセットアップする必要があります。サーバーは ASM インターコネクト・ネットワークに始点と 終点を連続して接続されていることを確認します。
- ASM インターコネクト・ネットワークでシステムを接続しているすべてのイーサネット・ケーブルの合計の長さは、約91メートル (300 フィート)を超えてはいけません。
- ASM インターコネクト・ネットワーク・バスに接続されているシステム管理 PCI アダ プターまたはシステム管理プロセッサーのそれぞれは、1 接続として数えられます。た とえば、システム管理プロセッサーのあるシステムにシステム管理 PCI アダプターを導 入すると、プロセッサーとアダプターは、ASM インターコネクト接続を使用して相互に 接続され、それぞれがASM インターコネクト・ネットワーク・バス上で1 接続として 数えられます。

#### システム管理インターコネクト・アラート送信

ASM インターコネクト・ネットワークに接続されたシステム管理プロセッサーとシステム管理 PCIアダプターは、資源とシステム管理情報を共用します。この項では、ASM インターコ ネクト・ネットワークでアラートの共用と送信がどのように行われるかについて説明しま す。

通常のオペレーション時には、ASM インターコネクト・ネットワークのシステム管理プロセ ッサーまたはシステム管理 PCI アダプターのそれぞれは、ネットワークの他のプロセッサー やアダプターと通信します。モデム、イーサネット、またはトークンリング接続をもつプロ セッサーまたはアダプターは、ASM インターコネクト・ネットワーク上の他のシステムが使 用できる通信資源があることを他のプロセッサーとアダプターに"知らせます"。これらの通 信資源は、ASM インターコネクト・ネットワーク資源として使用でき、ASM インターコネ クト・ネットワーク上のシステム管理プロセッサーまたはシステム管理 PCIアダプターは、 モデムまたはネットワークの接続が物理的に接続されていない場合でも、モデムまたは IP ア ドレスにアラートを送信できます。

アラートを生成すると、アラートは、アラートを送信するのに必要な通信資源をもつ ASM インターコネクト・ネットワーク上のシステム管理プロセッサーまたはシステム管理 PCI ア ダプターに送信されます。ASM インターコネクト・ネットワーク上に要件を満たすシステム がない場合には、アラートは送信されずに、廃棄されます。

ASM インターコネクト・ネットワークに複数のモデムまたは複数のネットワーク接続が存在 する場合、アラートを受信するシステムの指定またはそのモデムまたはネットワーク接続を 使用してアラートを送信するシステムを指定できません。アラートが、アラートを送信でき ない別のシステム管理プロセッサーまたはシステム管理 PCIアダプターに送信された場合(た とえば、使用するように構成設定されたモデムが失敗したかネットワークが宛先の IP アドレ スを変換できない)、プロセッサーまたはアダプターは、必要に応じてアラートの送信に必要 な資源をもつ ASM インターコネクト・ネットワーク上の別のシステムにアラートを送信し ようとします。必要な資源をもつ別のシステムが使用できない、または引き続きアラートを 送信できない場合には、アラートは廃棄されます。

### システム管理インターコネクト構成の例

次の図は、使用できる ASM インターコネクト・ネットワーク構成の例を示します。この例 では、モデムが Netfinity 7000 M10 とともに含まれているシステム管理 PCI アダプターに 接続されていて、システム管理 PCI アダプターが Netfinity 5000 に導入されています。この 場合には、システム管理 PCI アダプターをもつ Netfinity 5000 はネットワーク・ゲートウェ イとして機能し、ASM インターコネクト・ネットワーク・バスの他のシステムが生成したシ ステム管理データを、ネットワークに接続されたシステム管理アドミニストレーターのシス テムに送信します。Netfinity 7000 M10 は、モデムを使用してシステム管理データを管理担 当者にも送るように構成設定されていて、ネットワークの障害の発生に備えて重複させてい ます。

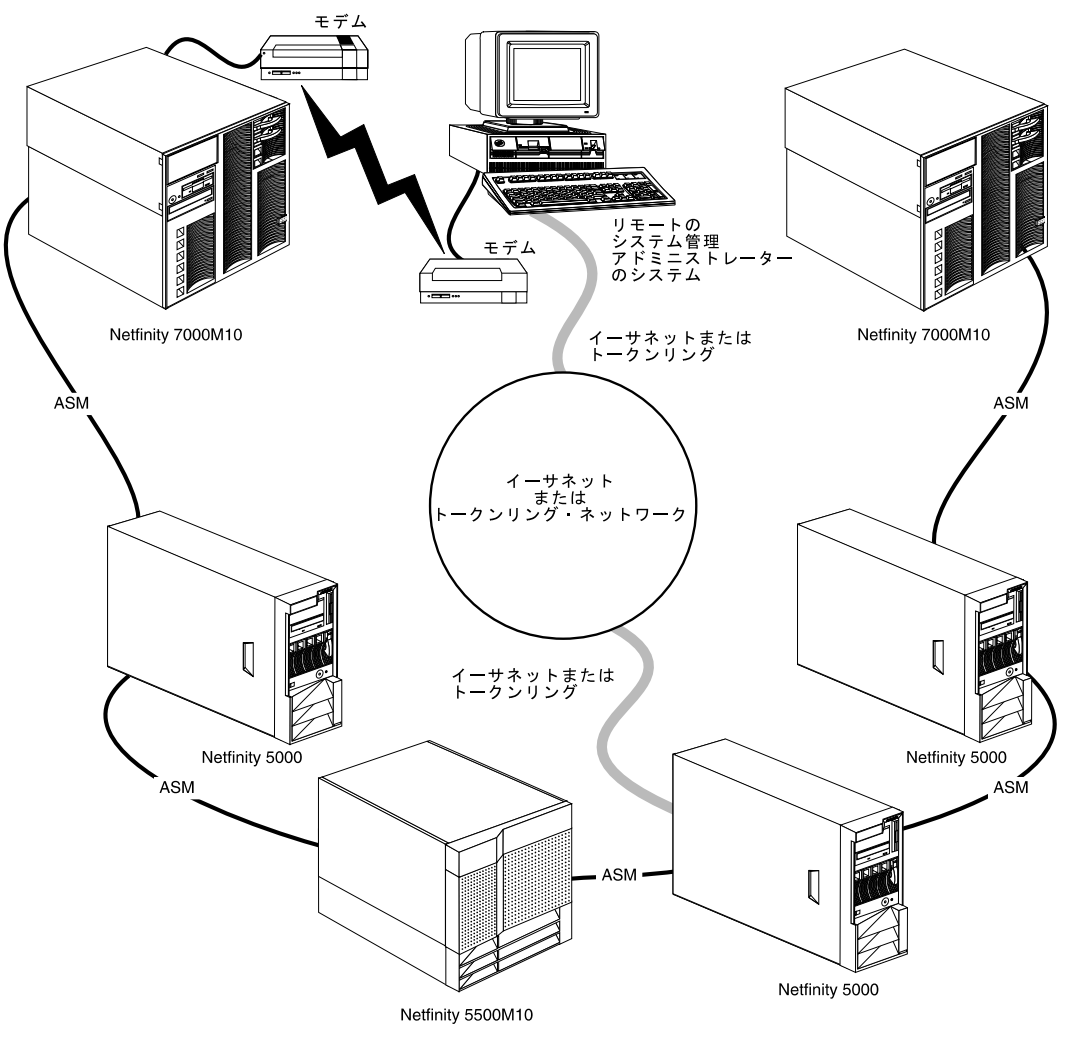

この例では、モデムが Netfinity 5000 にあるシステム管理プロセッサーに接続されていま す。この場合には、この場合には、Netfinity 5000 がモデムを使用して、ASM インターコネ クト・ネットワーク・バスの他のシステムが生成したシステム管理データをリモートのシス テム管理アドミニストレーターに送信します。

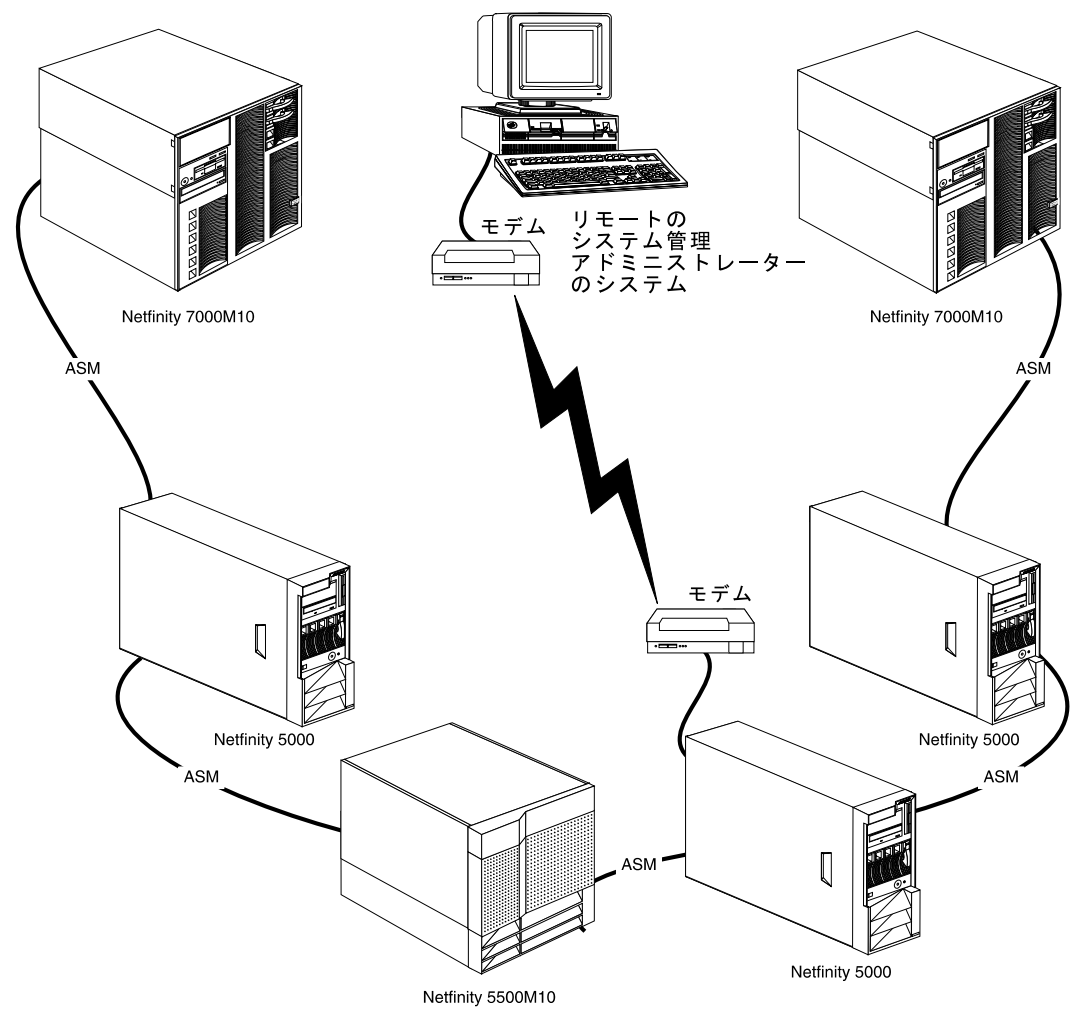

この例では、モデムは、ASM インターコネクト・ネットワーク・バスの各終点の Netfinity 7000 M10 サーバーに含まれているシステム管理 PCI アダプターに接続されています。 ASM インターコネクト・ネットワーク・バスの反対側の終点にモデムを置くことによって、 バスの ASM インターコネクト接続に障害が発生しても、すべてのシステムは引き続きモデ ムにアクセスできるためシステム管理データをリモート・システムのアドミニストレーター に送ります。

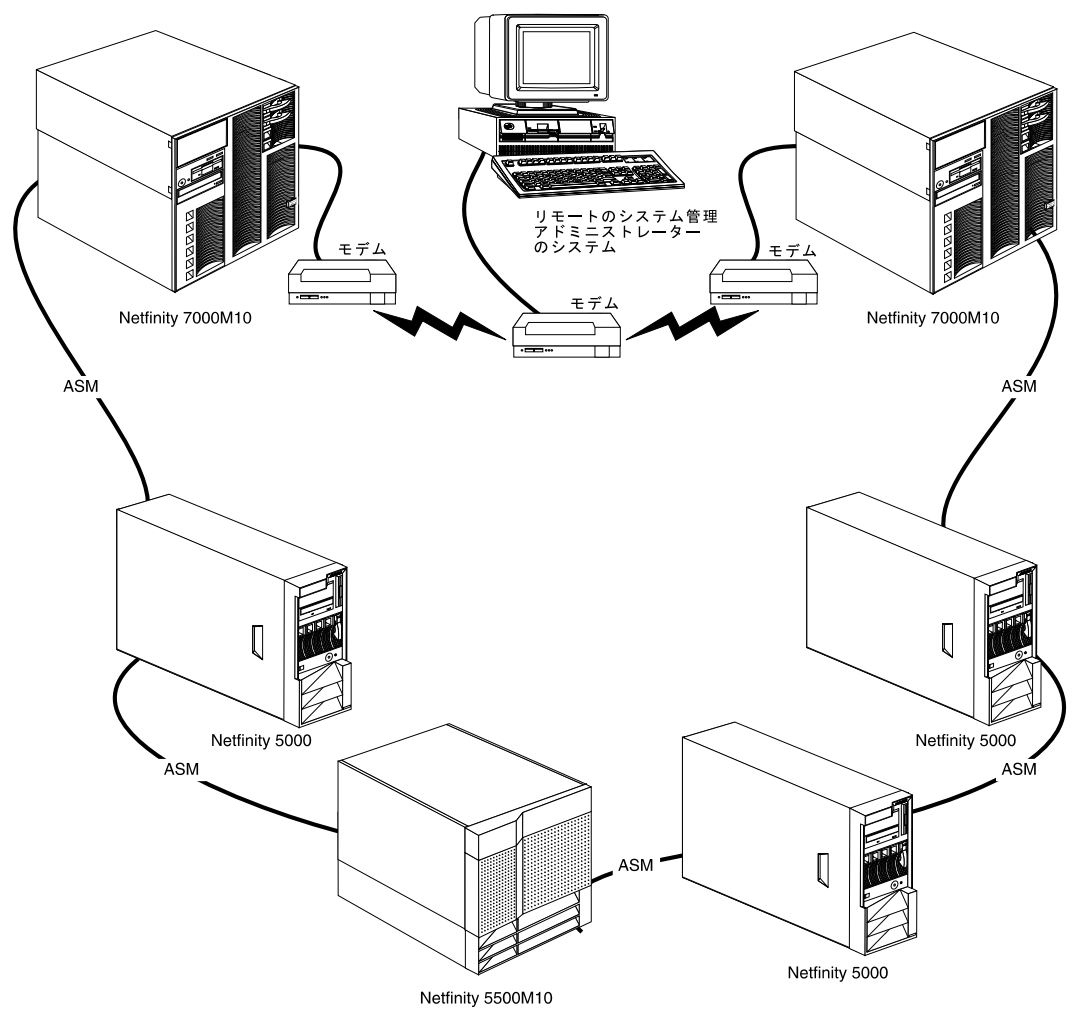

# 付録C. Netfinity サーバー・フロント・パネル・アラート・コード

Netfinity システム管理 PCI アダプターは特定のシステム状態を検出した場合、エラー・コードと対応するエラー・メッセージを Netfinity サーバーに送信します。次にこの情報は、 Netfinity サーバーのフロント・パネルに表示されます。次のテーブルでは、これらのエラー・コードと対応するエラー・メッセージを定義し、エラーの簡単な説明をします。

| エラー番号                   | エラー・メッセージ       | 説明                                                                                                    |
|-------------------------|-----------------|----------------------------------------------------------------------------------------------------|
| 10                      | BOOT FAIL       | ASM PCI アダプターがオペレーティング・システムの始動時の障害を検出しました。                                                                                                    |
| 18                      | OS HANG         | ASM PCI アダプターは、オペレーティング・システムが応答を停止したことを検出<br>しました。                                                                                                    |
| 20                      | LOG FULL        | ASM PCI アダプターのエラー・ログがいっぱいです。                                                                                                    |
| 80                      | OVER TEMP       | ASM PCI アダプターは、クリティカルまたは非クリティカルの温度イベントを検出<br>しました。                                                                                                    |
| 85                      | OVER VOLT       | ASM PCI アダプターは、クリティカルまたは非クリティカルの電圧超過イベントを<br>検出しました。                                                                                                    |
| 86                      | UNDER VOLT      | ASM PCI アダプターは、クリティカルまたは非クリティカルの電圧降下イベントを<br>検出しました。                                                                                                    |
| 90                      | SUPPLY x        | ASM PCI アダプターは、冗長電源機構に障害を検出しました。x は、電源機構の番号を示します。                                                                                                    |
| 98                      | POWER FAIL      | ASM PCI アダプターは、電源サブシステムに障害が発生したことを検出しました。                                                                                                    |
| A0                      | FAN x FAIL      | ASM PCI アダプターは、冷却ファンに障害が発生したことを検出しました。x は、<br>ファンの番号を示します。                                                                                                    |
| B0                      | INTRUSION       | ASM PCI アダプターは、Netfinity サーバー・キャビネットの侵入スイッチが入った<br>ことを検出しました。                                                                                                    |
| 70                      | VRM FAIL        | ASM PCI アダプターは、VRM に障害が発生したことを検出しました。障害の詳細<br>については、システム・イベント・ログを調べて、次にこの VRM またはこの VRM<br>が入っている回路カードを取り替えてください。                                                                 |
| 99                      | NONREDUNDANT    | ASM PCI アダプターは、電源サプシステムの負荷が大きいため電源サプシステムは<br>冗長性なしで稼動していることを検出しました。この場合は、電源機構の 1 つに障害<br>が発生した場合には、残っている電源機構がシステムに電源を安定して供給できなく<br>なります。できれば、電源機構を追加するか、電源サプシステムの負荷を減らしてく<br>ださい。 |
| NO ERROR CODE<br>NUMBER | DEVICE NOT INST | ASM PCI アダプターは、必須のアダプターまたはケーブルが導入されていないこと<br>を検出しました。導入されていない装置に関する詳細については、システム・イベン<br>ト・ログを調べて、次に指定の装置を導入してください。                                                                 |
### 付録D. 索引

日本語、英字、数字、特殊文字の順に配列されていま す。なお、濁音と半濁音は清音と同等に扱われていま す。

#### 〔ア行〕

アラートの送信 25

#### 〔力行〕

管理ポート C 16,19 管理ポート C (COM2) 39 構成 6 構成、SNMP の設定値 25 構成情報 7,9,41 構成設定機能 15

### 〔サ行〕

作成、リモート・アラート・エントリーの 23 指針、初期設定ストリング 19 システム管理 PCI アダプターで使用可能なポート 18 システム管理プロセッサーおよび PCI アダプターで使 用可能なポート 18 システム管理プロセッサーで使用可能なポート 17 システム状況情報 41 システム情報の表示 41 システムの再始動 43 システム・サービス 41 自動ダイヤルアウト機能の構成設定 22 重要プロダクト・データ (VPD) 41 障害予知機能 (PFA) 25 初期設定ストリングの指針 19,56 シリアル管理 50,51,54 シリアル接続の使用 8 シリアル・ポート A 16,19 シリアル・ポート A (COM1) 39

### 〔夕行〕

ダイナミック接続マネージャー 初期設定ストリングの指針 56 シリアル接続制御エントリー、の作成 51,52 説明 47 モデムの構成 48 ダイナミック接続マネージャー(続き) リモート・アクセスの使用可能化 50 リモート・アクセスのための 51,54,55 リモート・システムへのアクセス 51 リモート・システムへのアクセス (シリアル・リンク と TCP/IP リンク) 54 リモート・システムへのアクセス (ASM インターコ ネクト・リンク) 55 端末プログラム 39 ディスケット、デバイスドライバー 2 デフォルトのユーザー名とパスワード 40 電圧調整モジュール (VRM) 24,28 電圧の要件 24 電圧要件 28

#### [ナ行]

名前、デバイス・ドライバー 1 ネットワーク設定値の構成 20 ネットワークの設定 6 ネットワーク・ゲートウェイとしてのアダプターの使用 6

### 〔八行〕

パススルー管理 56 必須のデバイス・ドライバー 1 ビデオ・モード、リモート 39,41,44 ファイル、デバイス・ドライバー 1 フィーチャー 5 複数ダイヤルアウト 22 ポート参照 17 ポート通信速度 9 ポートの選択 17

### 〔マ行〕

メインメニュー 40 メインメニューに戻る 40 モデム 39 モデムの構成 48 モニター対象の電圧 24

## 〔ヤ行〕

ユーザー名 39,40

## 〔ラ行〕

リモート Netfinity システム管理 PCI アダプターの管理
リモート Netfinity システム管理 PCI アダプターへの ASM インターコネクト接続 8
リモート Netfinity システム管理 PCI アダプターへの TCP/IP 接続 8
リモート Netfinity システム管理 PCI アダプターへのシ リアル接続 8
リモート機能 39
リモート端末の状況 41
リモート・ビデオ・モード 39, 41, 44

# Α

ASM インターコネクト接続の使用 8 AUTOEXEC.NCF ファイル、更新 3

## В

Boot メニュー 44

# С

Cancel ボタン 15 CONFIG.SYS ファイル、更新 3 Critical Enabled Alerts グループ 24

## D

Dialing Settings グループ 18 Dial-In Settings グループ 11

### Ε

Enabled Alerts グループ 23

#### L

loader timeout 14

### Ν

Netfinity システム管理 PCI アダプターのセッションと の接続の切断 41 Netfinity システム管理 PCI アダプターへの接続 39 Netfinity システム管理 PCI アダプターへのログイン 39 「Network Settings」ウィンドウ 20 Non-critical Enabled Alerts グループ 24 Novell NetWare デバイスドライバーの導入 2 Novell NetWare デバイスドライバー名 1

# 0

OS/2 デバイスドライバーの導入 2 OS/2 デバイスドライバー名 1 O/S timeout 14

## Ρ

Port Configuration  $\forall \mathcal{W} - \mathcal{T}$  16 power off delay 15

# R

Refresh ボタン 15 Remote Alert Entry Information グループ 23 Remote Alert Settings 21 Reset ボタン 15

## S

「SNMP Settings」ウィンドウ 25 System Enabled Alerts グループ 25 System Identification グループ 10 System Management Processor Clock グループ 13 「System Operational Parameters」ウィンドウ 28 「System Power」メニュー 41

## Т

TCP/IP 接続の使用 8 timeout、loader 14 timeout、O/S 14 timeout、post 13

### W

Windows NT デバイスドライバーの導入 2 Windows NT デバイスドライバー名 1

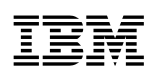

部品番号: 46L3515

Printed in Japan

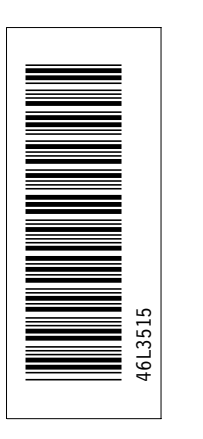

日本アイ・ビー・エム株式会社 〒106-8711 東京都港区六本木3-2-12

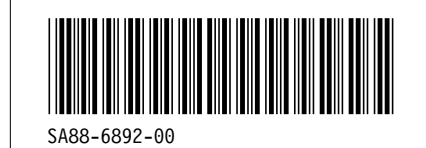